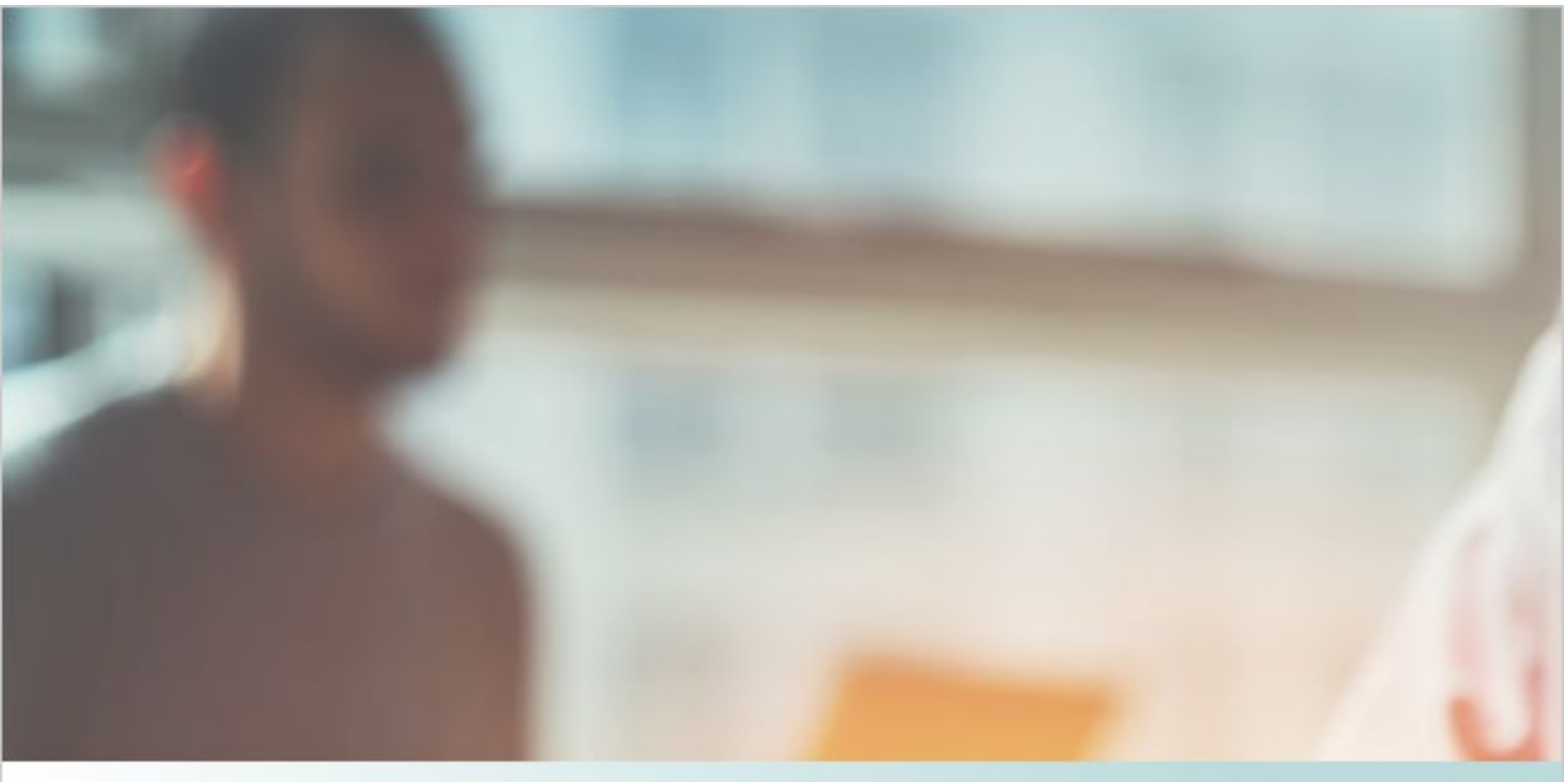

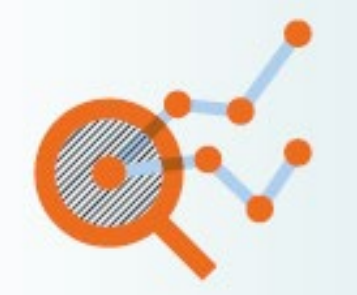

# REF2021 Results Analysis Tool User Guide

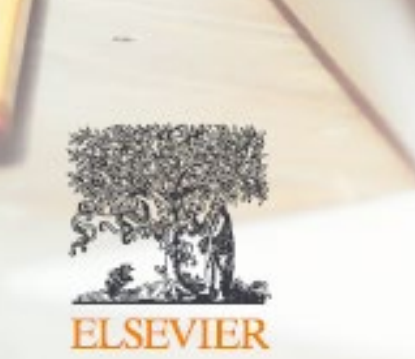

## REF2021 Results Analysis Tool User Guide

### Contents

| REF2021 Results Analysis Tool                         | 2  |
|-------------------------------------------------------|----|
| Introduction                                          | 3  |
| Accessing the Tool                                    | 3  |
| Uploading data (Admin users only)                     | 4  |
| Creating users (Admin users only)                     | 5  |
| Change your account details (All Users)               | 6  |
| Metrics, calculations, and rankings                   | 6  |
| Changing weightings and thresholds (Admin users only) | 10 |
| Comparator Groups                                     | 11 |
| Exporting content                                     | 14 |
| Joint Submissions                                     | 14 |
| Multiple Submissions                                  | 14 |
| Small Submissions                                     | 14 |
| Support arrangements                                  | 15 |
| Appendix 1: Screens                                   | 16 |

### Introduction

The purpose of this document is to provide help and guidance with respect to Elsevier's REF2021 Results Analysis Tool.

Elsevier developed this tool at the request of a number of universities who had used the equivalent tool provided by Elsevier for the REF2014 exercise. Working with these contacts, Elsevier's key objective for this initiative is to ensure the UK university community can gain maximum benefit from the REF2021 outcomes. We understand how important the REF outcomes are to all those institutions who participate in it, and consequently we are making the REF2021 tool available free of charge.

Whilst we have gratefully benefited from input from colleagues at Research England, we must emphasise that this initiative is completely independent both of Research England and of the REF process itself. Furthermore, the data in the screen shots shown in this guidance document represent test data created by Elsevier not actual data from the REF2021. Likewise, the screen shots are from our test system and these may have changed between the production of this document and the system go-live date.

Finally, we wish you all the very best in terms of your REF outcomes and hope that you find our tool a helpful addition as you analyse your results.

### **Accessing the Tool**

1. How do I login?

The REF2021Results Analysis Tool is available at:

https://ref2021tool.analytics.elsevier.com/

As a registered university administrator your e-mail address will be used as the username and is the identifier by which we control access to the system.

The standard process for initially logging-in is for Elsevier or the already established university administrator to create an account using your e-mail address. You will then receive an e-mail which will prompt you to set your own password.

As an exceptions process, we do have a facility whereby administrators can create a password (again using your e-mail as identifier). In those circumstance you should immediately change your initial password, as per the guidance at (4) below.

#### 2. What browsers can I use?

The REF2021 Results Analysis Tool operates with Chrome, Microsoft Edge, Safari and Firefox. We recommend that users do not use Internet Explorer, and the tool will not function at all on any version below IE 11.

### **Uploading data (Admin users only)**

3. How do I upload data files into the Tool?

Go to Settings > Manage data uploads:

| REF2021 Results Analysis                                               | 🖀 Home                                       | Overall Results - Output Results -                                      |    |                                       | 🖋 Settings 👻     | ? Support -                                            |                           |   |
|------------------------------------------------------------------------|----------------------------------------------|-------------------------------------------------------------------------|----|---------------------------------------|------------------|--------------------------------------------------------|---------------------------|---|
| To get started, download the user guide PDF                            | 🛔 Attila Emecz                               |                                                                         |    |                                       |                  |                                                        |                           |   |
| Overall results                                                        | )utput Results                               | Impact Results                                                          | En | Ref2021-Else                          |                  |                                                        |                           |   |
| Overall I: Institutional results                                       | C                                            | Dutputs I: Institutional results                                        |    | Impact I: Institutional results       | En               | v 🔺 Logout                                             |                           |   |
| Overall II: Institutional benchmarking                                 | c                                            | Dutputs II: Institutional benchmarking                                  |    | Impact II: Institutional benchmarking | En               | <ul> <li>Update profile</li> <li>Manage acc</li> </ul> | e<br>ount                 | g |
| Overall III: Benchmarking of UoA submissions                           | Outputs III: Benchmarking of UoA submissions | hmarking of UoA submissions Impact III: Benchmarking of UoA submissions |    |                                       | v 🖋 Update weigt | ntings                                                 | bmissions                 |   |
| Overall IV: UoA results Outputs IV: UoA results Impact IV: UoA results |                                              |                                                                         |    | Impact IV: UoA results                | En               | Manage com                                             | parator groups<br>uploads |   |

Select **upload** for the file you would like to upload. The options are:

- Institution results
- Comparative data
- Sector results

Uploading both the Sector Results file and the Comparative Data file are needed for the full functionality to be available. It is not strictly necessary to load your own Institution Results file for the system to work. The Sector Results file will have that information and the system will default to that.

The option to upload a specific Institution Results file is provided purely to enable users to begin using the system in line with the way Research England will release the results i.e. individual Institution Results will be released to institutions ahead of the general sector results.

NOTE: We have based the upload functionality on the dummy data files that research England provided. The uploaded files must be EXACTLY as supplied by Research England, with no alterations (e.g. rows removed, columns added). Otherwise, the calculations within the Tool will not function accurately.

Specifically, the files must have the same worksheets and columns as the Research England files and also the data should start on the same rows as the Research England files.

Select Browse and locate the file you wish to upload:

|     | Overall Results                                                                                                    | 1      |
|-----|----------------------------------------------------------------------------------------------------|--------|
|     | Uploading 'institution results'. The excel file should be uploaded<br>*exactly* as supplied by Research England, with no alterations<br>(otherwise, the calculations will not perform accurately). |        |
| O   | Choose file No file chosen                                                                                                    | n<br>0 |
| ato | Save file Close                                                                                                    | 0      |

Then select Save file. **WAIT** until you receive the message that the file has been successfully uploaded before closing the window (this can take some time, depending on the size of the file and traffic on the site).

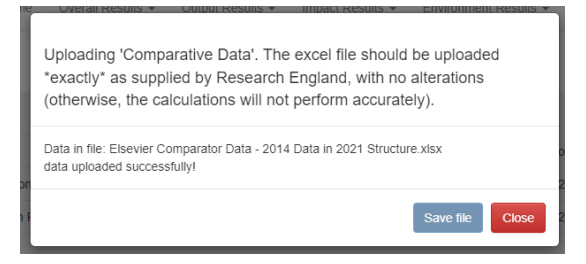

Once uploaded, a file can be overwritten. Uploaded files can also be downloaded.

### Creating users (Admin users only)

#### 4. How do I create other users?

Go to Settings > Manage account:

| REF2021 Results Analysis                     | Home         Overall Results •         Output Results •         Impact Results •         Environment Results •         P Settings •         P Settings • <th< th=""></th<> |                                              |                |                                             |   |                    |                               |                           |            |  |  |  |  |
|----------------------------------------------|----------------------------------------------------------------------------------------------------|----------------------------------------------|----------------|---------------------------------------------|---|--------------------|-------------------------------|---------------------------|------------|--|--|--|--|
| To get started, download the user guide PDF  |                                                                                                    |                                              |                |                                             |   |                    | 🛔 Attila Emecz                |                           |            |  |  |  |  |
| Overall results                              | C                                                                                                    | Jutput Results                               | Impact Results |                                             |   | Env                | 🏛 Ref2021-Elsev               | ier-test                  |            |  |  |  |  |
| Overall I: Institutional results             | C                                                                                                    | Dutputs I: Institutional results             |                | Impact I: Institutional results             | E | Env 🔺 Logout       |                               |                           |            |  |  |  |  |
| Overall II: Institutional benchmarking       | c                                                                                                    | Dutputs II: Institutional benchmarking       |                | Impact II: Institutional benchmarking       | E | Env Update profile |                               |                           | 9          |  |  |  |  |
| Overall III: Benchmarking of UoA submissions | c                                                                                                    | Outputs III: Benchmarking of UoA submissions |                | Impact III: Benchmarking of UoA submissions |   |                    | 🖋 Update weigh                | tings                     | Ibmissions |  |  |  |  |
| Overall IV: UoA results                      | C                                                                                                    | Dutputs IV: UoA results                      |                | Impact IV: UoA results                      | E | Env                | 击 Manage com<br>🏝 Manage data | oarator groups<br>uploads |            |  |  |  |  |

Go to **Add user** in the top right-hand corner, then provide the details requested. The default process is to set the user as Account User (this is the standard user role in the system). The alternative is to set as "Account Admin". The default process also send an e-mail to that user so they can set their own password. This is our recommended method for providing users with access.

| Add user                                                                 | х            |
|--------------------------------------------------------------------------|--------------|
| This form allows you to add/edit a user belonging to this account        |              |
| First name:<br>Last name:<br>Email:                                      |              |
| Access level<br>Account user v<br>Send email letting user set a password |              |
|                                                                          | Close Submit |

There are occasions where an administrator may need to generate a password for a user. If you uncheck the box entitled "send email letting user set a password" a further field appears allowing you to create such a password. The administrator can inform the use of the password and the user can then use that to log on but the user should also be advised to change the password immediately following first login).

The following table summarises access level permissions.

| Access Level          | Access Level Permissions                                                                 |  |  |  |  |  |  |  |
|-----------------------|------------------------------------------------------------------------------------------|--|--|--|--|--|--|--|
| Account user          | View all screens                                                                         |  |  |  |  |  |  |  |
|                       | Edit own login details                                                                   |  |  |  |  |  |  |  |
| Account Administrator | View all screens                                                                         |  |  |  |  |  |  |  |
|                       | Edit own login details:                                                                  |  |  |  |  |  |  |  |
|                       | Create and edit other local users                                                        |  |  |  |  |  |  |  |
|                       | <ul> <li>Upload and override data uploads, and download<br/>raw results files</li> </ul> |  |  |  |  |  |  |  |
|                       | Edit weightings and thresholds                                                           |  |  |  |  |  |  |  |
|                       | <ul> <li>Create and edit comparator groups</li> </ul>                                    |  |  |  |  |  |  |  |

### Change your account details (All Users)

#### 5. How do I change my password?

Go to Settings > Update profile:

| REF2021 Results Analysis                     | S Analysis & Home Overall Results - Output Results - Impact Results - Environment Results - P Settings - ? Sup |                                             |     |                                        |                      |            |  |  |  |  |  |  |  |
|----------------------------------------------|----------------------------------------------------------------------------------------------------|---------------------------------------------|-----|----------------------------------------|----------------------|------------|--|--|--|--|--|--|--|
| To get started, download the user guide PDF  |                                                                                                    |                                             |     | 🛎 Attila Emecz                         |                      |            |  |  |  |  |  |  |  |
| Overall results                              | Output Results                                                                                                 | Impact Results                              | Env | nv 🏦 Ref2021-Elsevier-test             |                      |            |  |  |  |  |  |  |  |
| Overall I: Institutional results             | Outputs I: Institutional results                                                                               | Impact I: Institutional results             | Env | ▲ Logout                               |                      |            |  |  |  |  |  |  |  |
| Overall II: Institutional benchmarking       | Outputs II: Institutional benchmarking                                                                         | Impact II: Institutional benchmarking       | Env | Update profile Manage account          | t                    | 9          |  |  |  |  |  |  |  |
| Overall III: Benchmarking of UoA submissions | Outputs III: Benchmarking of UoA submissions                                                                   | Impact III: Benchmarking of UoA submissions | Env | 🖋 Update weighting                     | js                   | Ibmissions |  |  |  |  |  |  |  |
| Overall IV: UoA results                      | Outputs IV: UoA results                                                                                        | Impact IV: UoA results                      | Env | 击 Manage compara<br>🏝 Manage data uplo | ator groups<br>loads |            |  |  |  |  |  |  |  |

Update your user details as required. To make any change you will have to enter your current password and then press submit.

So to change your password, complete the "new password" field and then also enter your current password in the relevant field. Then click **Submit**. When entering passwords the system shows these in standard text and not as hidden characters.

6. How do I change other account details (e.g. my email, my name)?

Follow the steps above in (5) i.e. make the change required, enter current password and click **Submit.** 

### Metrics, calculations, and rankings

7. What metrics does the Tool use?

The table below shows the metrics the system generates, how they are derived and where they are used. For some metrics, university administrators have the option of changing the calculation parameters. We show the default parameters in the following table.

|        |                    |                               |          |                                                                                                  | Profile      |              |              |              |  |  |  |  |  |
|--------|--------------------|-------------------------------|----------|--------------------------------------------------------------------------------------------------|--------------|--------------|--------------|--------------|--|--|--|--|--|
|        |                    | Measures                      | Exemplar | Notes/ Calculation                                                                               | Overall      | Outputs      | Impact       | Env          |  |  |  |  |  |
|        |                    | % 4*                          | 23       | Taken directly from REF Data                                                                     | $\checkmark$ | $\checkmark$ | $\checkmark$ | $\checkmark$ |  |  |  |  |  |
|        |                    | % 4* / 3*                     | 56       | Simple addition using REF Data                                                                   | $\checkmark$ | $\checkmark$ | $\checkmark$ | $\checkmark$ |  |  |  |  |  |
|        | uality             | GPA                           | 3.05     | ((% at 4* x 4) + (% at 3* x 3)<br>+(% at 2* x 2) + (% at 1* x<br>1))/100                         | $\checkmark$ | $\checkmark$ | $\checkmark$ | ~            |  |  |  |  |  |
|        |                    | Quality Index                 | 56       | [ (% at 4* x 16) + (% at 3* x 9)<br>+ (% at 2* x 4) + (% at 1* x 1) ]<br>/ 16                    | $\checkmark$ | $\checkmark$ | $\checkmark$ | $\checkmark$ |  |  |  |  |  |
| -      | a                  | FTE 4*                        | 11.50    | Cat A staff x % at 4*                                                                            | $\checkmark$ |              |              |              |  |  |  |  |  |
|        | noine              | FTE 4* / 3*                   | 28.00    | (Cat A staff x % at 4*) + (Cat A staff y % at 3*)                                                | $\checkmark$ |              |              |              |  |  |  |  |  |
| ć      | 202                | Power                         | 0.76     | [ (QI x Cat A FTE submitted) =<br>weight ] / largest weight                                      | $\checkmark$ |              |              |              |  |  |  |  |  |
|        |                    | Cat A FTE                     | 50.00    | Taken directly from REF Data                                                                     | $\checkmark$ |              |              |              |  |  |  |  |  |
|        |                    | # Submissions                 | 17       | Taken directly from REF Data                                                                     | $\checkmark$ |              |              |              |  |  |  |  |  |
|        |                    | # Multi<br>Submissions        | 1        | Derived from REF data                                                                            |              |              |              |              |  |  |  |  |  |
|        | -                  | # Joint<br>Submissions        | 2        | Derived from REF data                                                                            |              |              |              |              |  |  |  |  |  |
| 1/-1   | volume             | Proportion of staff submitted | 83%      | - Taken directly from REF<br>Data [% of Eligible Staff<br>Submitted]                             | $\checkmark$ |              |              |              |  |  |  |  |  |
|        |                    | # case studies                | 6        | Determined by Cat A FTE                                                                          |              |              | $\checkmark$ |              |  |  |  |  |  |
|        | lare               | Cat A FTE                     | 0.79%    | Calculated from individual<br>organisation's values expressed<br>as a % against comparator group | $\checkmark$ |              |              |              |  |  |  |  |  |
| TO TOP | arket Share Volume | 4* FTE                        | 25.30%   | As above                                                                                         | $\checkmark$ |              |              |              |  |  |  |  |  |
|        | INIAI              | 4* / 3* FTE                   | 7.36%    | As above                                                                                         | $\checkmark$ |              |              |              |  |  |  |  |  |

The Tool also calculates, for each institution, the number and the proportion of submissions where (as the default selections):

- GPA ≥ 3.00
- Proportion of activity at  $4^* / 3^* \ge 50\%$

These measures are available in the **Institutional results and rankings** table in the Overall II, Outputs II, Impact II, and Environment II screens:

| Overall   | institution      | al re  | sults and    | d ran    | kings   |         |       |          |           |           |        |           |           |           |             |            |              |              |                      |           |                   |                    |                            |                            |                                    |                                    |
|-----------|------------------|--------|--------------|----------|---------|---------|-------|----------|-----------|-----------|--------|-----------|-----------|-----------|-------------|------------|--------------|--------------|----------------------|-----------|-------------------|--------------------|----------------------------|----------------------------|------------------------------------|------------------------------------|
| elect C   | omparator        | group  | 2            |          |         |         |       |          |           |           |        |           |           |           |             |            |              |              |                      |           |                   |                    |                            |                            |                                    |                                    |
| UK        |                  |        |              |          |         | -       |       |          |           |           |        |           |           |           |             |            |              |              |                      |           |                   |                    |                            |                            |                                    |                                    |
| verall re | sults for all su | ubmitt | ing HEIs wi  | ithin th | ne sele | cted ci | ompar | ator gro | up, using | y weighte | d aver | ages (se  | e Home    | screen fo | r definitio | n) when    | ever releva  | ant. Each co | lumn can             | be select | ed in orde        | r to pres          | ent the recu               | Its in the s               | locited ran                        | kordar                             |
| Rank      | HEI              |        | Cat A<br>FTE | 4.       | 3*      | 2*      | 1.    | U/C      | 4*/3*     | GPA       | QI     | 4º<br>FTE | 3ª<br>FTE | 2ª<br>FTE | 1º<br>FTE   | U/C<br>FTE | 4*/3*<br>FTE | Power        | Prop<br>Staff<br>Sub | g<br>Subs | g<br>Mult<br>Subs | #<br>Joint<br>Subs | #<br>Subs<br>GPA ≥<br>3.00 | %<br>Subs<br>GPA ≥<br>3.00 | #<br>Subs<br>Prop<br>4*/3* ≥<br>50 | %<br>Subs<br>Prop<br>4*/3* ≥<br>50 |
| 1         |                  |        | 2,245.83     | 32       | 39      | 24      | 5     | 1        | 70        | 2.96      | 60     | 713.19    | 866.67    | 540.57    | 111.80      | 13.60      | 1,579.86     | 1.00         | •                    | 50        | 3                 |                    | 22                         | 44.00 %                    | 49                                 | 98.00 %                            |
| 2         |                  |        | 2,040.39     | 32       | 39      | 24      | 4     | 1        | 71        | 2.98      | 60     | 653.04    | 799.07    | 488.26    | 84.38       | 15.63      | 1,452.11     | 0.92         |                      | 50        | 4                 |                    | 27                         | 54.00 %                    | 49                                 | 98.00 %                            |
| 3         |                  | je .   | 1,792.68     | 27       | 39      | 27      | 6     | 1        | 66        | 2.84      | 56     | 476.29    | 702.98    | 484.91    | 113.86      | 14.65      | 1,179.26     | 0.74         |                      | 49        | 3                 | -                  | 9                          | 18.37 %                    | 43                                 | 87.76 %                            |
| 4         |                  |        | 1,824.34     | 23       | 42      | 29      | 6     | 0        | 65        | 2.82      | 54     | 421.31    | 772.45    | 520.15    | 107.44      | 2.98       | 1,193.76     | 0.74         |                      | 53        | 0                 |                    | 13                         | 24.53 %                    | 49                                 | 92.45 %                            |
| 5         |                  |        | 1,639.81     | 22       | 40      | 28      | 8     | 2        | 63        | 2.75      | 53     | 368.91    | 660.17    | 462.60    | 123.41      | 24.71      | 1,029.08     | 0.64         |                      | 39        | 0                 |                    | 4                          | 10.26 %                    | 33                                 | 84.62 %                            |
| 6         |                  |        | 1,224.57     | 26       | 47      | 23      | 4     | 0        | 73        | 2.94      | 58     | 316.04    | 577.22    | 276.24    | 55.08       | 0.00       | 893.25       | 0.53         | -                    | 22        | 2                 |                    | 10                         | 45.45 %                    | 22                                 | 100.00                             |
| 7         |                  |        | 1,388.47     | 18       | 40      | 34      | 7     | 1        | 58        | 2.67      | 50     | 250.92    | 557.71    | 466.81    | 102.99      | 10.05      | 808.63       | 0.51         |                      | 47        | 0                 |                    | 9                          | 19.15 %                    | 33                                 | 70.21 %                            |

Note that University Administrators can change the defaults e.g. to show Proportion of activity at, say,  $4^*/3^* \ge 70\%$  instead of the default 50%

#### 8. How is the Power metric calculated?

Power is a metric that is calculated with reference to other values in the comparator set. The value for an organisation is calculated by dividing by the highest value in that set, hence the maximum value for power is 1. The table below illustrates the calculation

| HEI          | Category<br>A FTE | QI | Weighting<br>(Cat A FTE x | Power<br>(weighting/max<br>weighting) |
|--------------|-------------------|----|---------------------------|---------------------------------------|
|              | 00.00             | 74 |                           | weighting                             |
| University A | 98.83             | 74 | 7313.42                   | 0.17                                  |
| University B | 32.5              | 79 | 2567.5                    | 0.06                                  |
| University C | 103.09            | 75 | 7731.75                   | 0.18                                  |
| University D | 573.73            | 73 | 41882.29                  | 1.00                                  |

#### 9. What calculations and rankings are available?

Detailed descriptions of each screen are available in **Appendix 1**.

## 10. Why do submissions that appear to have the same value for a selected measure have different ranks?

Many values have been subject to rounding. As the rank order displayed is based on the actual figures, you may see situations where the results appear to be equal, but they have different rank orders.

## 11. How are the results sorted when two institutions have the same value for the selected measure?

When sorting the table and there are 'ties' in the selected value (i.e. >1 institution with the same value), the results are displayed first by the value in question, then in descending order:  $4^*$ ,  $3^*$ ,  $2^*$ ,  $1^*$ , U/C.

#### 12. What is the 'weighted average'?

Weighted averages are averages that reflect the FTE numbers concerned. We use these both when taking an individual institution perspective (looking at UoAs within an institution) or when taking a UoA perspective (i.e. looking at institutions within a UoA). They are calculated by multiplying the percentage at each quality level for a UoA or institution by the number of staff submitted in that UoA or institution. This provides an FTE weighted value for each UoA or institution. For each quality level, the weighted values are then summed over the UoA or institution to give a weighted grade total. The weighted grade total is then divided by the total FTE for the UoA or institution to give the average.

For example, if we take the 4\* grade distribution for an institution with 3 UoAs then the calculation is as follows:

| UoA                      | FTE | 4* | Weighted 4* |
|--------------------------|-----|----|-------------|
| Physics                  | 27  | 40 | 1080        |
| Mathematical<br>Sciences | 28  | 20 | 560         |
| Computer<br>Sciences     | 19  | 30 | 570         |
| Total                    | 74  |    | 2210        |

Average weighted 4\* = 2210/74 = 29.86

### Changing weightings and thresholds (Admin users only)

## 13. How do I change the weightings and thresholds (e.g. change the weighting given to 4\* activity in the GPA calculation)?

Admin users can edit the weightings applied to the GPA and QI metrics, and can update the value for calculating the number and proportion of submissions above a particular threshold for GPA and proportion of activity at  $4^*/3^*$ .

Go to Settings > Update weightings:

| REF2021 Results Analysis                     | 🖀 Home | 🖋 Settings 🕶                                 | ? Support - |  |                                             |   |     |                                |                           |            |
|----------------------------------------------|--------|----------------------------------------------|-------------|--|---------------------------------------------|---|-----|--------------------------------|---------------------------|------------|
| To get started, download the user guide PDF  |        |                                              |             |  |                                             |   |     | 🛔 Attila Emecz                 |                           |            |
| Overall results                              | C      | Output Results                               |             |  | Impact Results                              |   |     | m Ref2021-Elsevi               | er-test                   |            |
| Overall I: Institutional results             | C      | Outputs I: Institutional res                 | sults       |  | Impact I: Institutional results             |   |     | ▲ Logout                       |                           |            |
| Overall II: Institutional benchmarking       | C      | Outputs II: Institutional benchmarking       |             |  | Impact II: Institutional benchmarking       | E | Env |                                |                           | 9          |
| Overall III: Benchmarking of UoA submissions | c      | Outputs III: Benchmarking of UoA submissions |             |  | Impact III: Benchmarking of UoA submissions |   | inv | V PUpdate weightings           |                           | Ibmissions |
| Overall IV: UoA results                      | C      | Outputs IV: UoA results                      |             |  | Impact IV: UoA results                      | E | inv | 🛦 Manage comp<br>🏝 Manage data | oarator groups<br>uploads |            |

Edit the weightings / thresholds as desired, and then click **Submit**. Once you edit the weightings / thresholds, these will be applied across your institution's account, for all users. Users are notified via the following means:

• Home screen:

In example below the GPA weights for 4\* and 3\* have been changed to 5 and 4 (the defaults are 4 and 3 respectively). The QI weights for 4\* and 3\* have also been independently changed to 25 and 16 (the defaults are 16 and 9 respectively).

| REF2021 Results Analysis                     | # Home | Overall Results -    | Output Results +    | Impact Results + | Environment Result | S +                          |                                   | 🖋 Settings 👻     | ? Support + |
|----------------------------------------------|--------|----------------------|---------------------|------------------|--------------------|------------------------------|-----------------------------------|------------------|-------------|
| To get started, download the user guide PDF  |        |                      |                     |                  |                    |                              |                                   |                  |             |
| Overall results                              |        | Output Results       |                     |                  | Impact Result      | ts                           | Environment Results               |                  |             |
| Overall I: Institutional results             |        | Outputs I: Institut  | ional results       |                  | Impact I: Institu  | utional results              | Environment I: Institutional resu | Its              |             |
| Overall II: Institutional benchmarking       |        | Outputs II: Institut | tional benchmarking |                  | Impact II: Instit  | lutional benchmarking        | Environment II: Institutional ben | chmarking        |             |
| Overall III: Benchmarking of UoA submissions |        | Outputs III: Bencl   | hmarking of UoA sub | missions         | Impact III: Ben    | chmarking of UoA submissions | Environment III: Benchmarking     | of UoA submissio | ns          |
| Overall IV: UoA results                      |        | Outputs IV: UoA r    | results             |                  | Impact IV: UoA     | A results                    | Environment IV: UoA results       |                  |             |
|                                              |        |                      |                     |                  |                    |                              |                                   |                  |             |

| Summary of Calo | culations           |                                                                                                    |
|-----------------|---------------------|----------------------------------------------------------------------------------------------------|
| GPA             | Grade Point Average | $((\% \text{ of activity at } 4^* \times 4) + (\% \text{ of activity at } 3^* \times 3) + (\% \text{ of activity at } 2^* \times 2) + (\% \text{ of activity at } 1^* \times 1))/100$ |
| QI              | Quality Index       | $[(\% of activity at 4* \times 16)+(\% of activity at 3* \times 9)+(\% of activity at 2* \times 4)+(\% of activity at 1* \times 1)]/16$                                               |
| Power           | Power Measure       | [(QI x Cat A FTE submitted)=weight]/largest weight                                                                                                    |

Weighted averages are calculated by multiplying the percentage at each quality level for a UoA or institution by the number of staff submitted in that UoA or institution. This gives notional volumes of research activity at each quality level for each UoA / institution. These volumes are then summed for the UoA / institution as a whole, and then expressed as a percentage of total research activity within that UoA / institution. By doing this, we take the size of individual submissions into account when calculating a weighted average quality profile. These average quality profiles may not sum to 100 per cent due to rounding.

Joint Submissions are shown split by their constituent institutions. This tool does not offer the functionality to view Joint submission performance as a single submission

Weightings

| i cigitunga |    |    |    |    |     |
|-------------|----|----|----|----|-----|
| Measure     | 4* | 3* | 2* | 1* | U/C |
| GPA         | 4  | 3  | 2  | 1  | 0   |
| QI          | 16 | 9  | 4  | 1  | 0   |

• The Applied Weightings & Thresholds drop down on each screen:

| Colour Legend                                                         | holds - | Thres | tings 8    | Weigh    | Applied                       | 1                                  |            |                   |                   |                    |                   |                 |                     |                   |          |                |                | Its            | esu                    | tional R                                                                                                    | Overall I: Institu                                               |
|-----------------------------------------------------------------------|---------|-------|------------|----------|-------------------------------|------------------------------------|------------|-------------------|-------------------|--------------------|-------------------|-----------------|---------------------|-------------------|----------|----------------|----------------|----------------|------------------------|----------------------------------------------------------------------------------------------------|------------------------------------------------------------------|
|                                                                       |         |       |            |          | gs                            | Weighting                          |            |                   |                   |                    |                   |                 |                     |                   |          |                |                | •              |                        |                                                                                                    | Select HEI                                                       |
|                                                                       | U/C     | 1*    | 2*         | 3*       | 4*                            | Measure                            |            |                   |                   |                    |                   |                 |                     |                   |          |                |                |                |                        |                                                                                                    |                                                                  |
|                                                                       | 0.00    | 1.00  | 2.00       | 4.00     | 5.00                          | GPA                                |            |                   |                   |                    |                   |                 |                     |                   |          |                |                | ults           | resu                   | of Overal                                                                                                    | Institutional summar                                             |
|                                                                       | 0       | 1     | 4          | 16       | 25                            | QI                                 | een f      | Home scr          | rages (see        | ighted ave         | means), we        | metic r         | ges (arith          | the avera         | showing  | esults, s      | 2021 re        | I REF2         | Overal                 | elected HEI's                                                                                                   | Institutional summary of the                                     |
|                                                                       |         |       |            |          |                               |                                    |            |                   |                   |                    | 1                 |                 |                     |                   |          |                |                |                |                        | Concernance of the second second second second second second second second second second second second second s |                                                                  |
| Prop Staff<br>Sub                                                     |         |       |            |          | ds                            | Threshold                          | U/C<br>FTE | 1*<br>FTE         | 2*<br>FTE         | 3*<br>FTE          | 4*<br>FTE         | QI              | GPA                 | 4*/3*             | U/C      | 1*             | 2*             | 3*             | 4*                     | Cat A<br>FTE                                                                                                    | University of Surrey<br>Summary                                  |
| Prop Staff<br>Sub                                                     | 50      | / >=  | f activity | ortion o | ds<br>I for Prop              | Threshold<br>Threshold<br>at 4*/3* | U/C<br>FTE | 1*<br>FTE<br>0.54 | 2*<br>FTE<br>6.10 | 3*<br>FTE<br>17.24 | 4*<br>FTE<br>6.66 | <b>QI</b><br>57 | GPA<br>3.59         | 4*/3*<br>71       | U/C<br>0 | <b>1*</b><br>3 | 2*<br>25       | 3*<br>51       | <b>4</b> *<br>21       | Cat A<br>FTE<br>30.58                                                                                           | University of Surrey<br>Summary<br>Averages                      |
| Prop Staff<br>Sub           -         74.93           -         73.88 | 50<br>3 | >=    | f activity | ortion o | ds<br>I for Prop<br>I for GPA | Threshold<br>Threshold<br>at 4*/3* | U/C<br>FTE | 1*<br>FTE<br>0.54 | 2*<br>FTE<br>6.10 | 3*<br>FTE<br>17.24 | 4*<br>FTE<br>6.66 | QI<br>57<br>61  | GPA<br>3.59<br>3.76 | 4*/3*<br>71<br>78 | U/C<br>0 | 1*<br>3<br>2   | 2*<br>25<br>20 | 3*<br>51<br>56 | <b>4</b> *<br>21<br>22 | Cat A<br>FTE<br>30.58                                                                                           | University of Surrey<br>Summary<br>Averages<br>Weighted Averages |

• If downloaded, the weightings / thresholds applied will be stated

To revert back to the defaults, simply return to the Update weightings screen and input the default weightings (which are reproduced at the bottom of the screen), and click **Submit**.

### **Comparator Groups**

#### 14. What comparator groups are available in the Tool?

The following comparator groups are available in the Tool as standard. These are not editable.

Regions

•

•

- England
- o Northern Ireland
- $\circ$  Scotland
- $\circ$  Wales
- o UK (the system default)
- Mission Groups
- Cathedral Group
- Guild HE
- Million+
- Russell Group
- UKADIA
- o University Alliance
- English Regions
  - o London
  - o East Midlands
  - $\circ \quad \text{East of England} \quad$
- North East
- o North West
- o South East
- o South West
- o West Midlands
- Yorkshire & the Humber
- KEF Clusters

- KEF STEM
- KEF E
- KEF ArtsKEF M
- KEF M
- KEF J
- KEF V
- Pre/Post 92
  - Pre 92
  - o Post 92

#### 15. How do I create additional comparator groups? (Admin users only)

Go to Settings > Manage comparator groups:

| Home Overall Results - Output Results -      | <ul> <li>Impact Results          <ul> <li>Environment Results</li> <li>Environment Results</li> </ul> </li> </ul>                                                                                             | 🖋 Settings 👻                                                                                                    | ? Support -                                                                                                    |
|----------------------------------------------|----------------------------------------------------------------------------------------------------|----------------------------------------------------------------------------------------------------|----------------------------------------------------------------------------------------------------|
|                                              |                                                                                                    | Attila Emecz                                                                                                    |                                                                                                    |
| Output Results                               | Impact Results                                                                                                    | n Ref2021-Elsevier-test                                                                                                    |                                                                                                    |
| Outputs I: Institutional results             | Impact I: Institutional results                                                                                                    | ▲ Logout                                                                                                    |                                                                                                    |
| Outputs II: Institutional benchmarking       | Impact II: Institutional benchmarking                                                                                                    | Update profile Manage account                                                                                                    | narking                                                                                                    |
| Outputs III: Benchmarking of UoA submissions | Impact III: Benchmarking of UoA submissions                                                                                                    | & Update weightings                                                                                                    | JoA                                                                                                    |
| Outpute IV/: LieA results                    | Impact IV/: LIAA requite                                                                                                    | 🛔 Manage comparator groups                                                                                                    |                                                                                                    |
| Outputs IV. OOA results                      | impact iv. OoA results                                                                                                    | 1 Manage data uploads                                                                                                    |                                                                                                    |
|                                              | Home     Overall Results      Output Results     Outputs     I: Institutional results     Outputs II: Institutional benchmarking     Outputs III: Benchmarking of UoA submissions     Outputs IV: UoA results | Home     Overall Results       Output Results       Impact Results       Environment Results            Output Results         Impact Results         Impact Results           Outputs I: Institutional results         Impact I: Institutional results           Outputs II: Institutional benchmarking         Impact II: Institutional benchmarking           Outputs II: Benchmarking of UoA submissions         Impact III: Benchmarking of UoA submissions           Outputs IV: UoA results         Impact IV: UoA results | Impact Results ←       Impact Results ←       Environment Results ←       Impact Results ←         Output Results       Impact Results       Impact Results       Impact Results         Outputs I: Institutional results       Impact I: Institutional results       Impact I: Institutional results         Outputs II: Institutional penchmarking       Impact II: Institutional penchmarking       Impact II: Outputs II: Eenchmarking of UoA submissions         Outputs IV: UoA results       Impact IV: UoA results       Impact IV: UoA results |

Go to **Add comparator group** in the top right-hand corner. First provide a name for the comparator group, and select the institutions to add to the group. To select more than one at a time, hold down either the Shift or Ctrl keys (depending on the nature of your selection), and click on each HEI you wish to add to the group. Then select **add**.

| -Suits - | Inipoet (Cours - Chynoninent (Cours -                                                                                 | х     |  |
|----------|----------------------------------------------------------------------------------------------------|-------|--|
|          | Add comparator group                                                                                                  |       |  |
|          | This form allows you to add/edit a group belonging to this account.                                                   |       |  |
|          | group name:                                                                                                    |       |  |
|          | select from available institutions to add to your group                                                               |       |  |
| 10:08    | 10007856:Aberystwyth University<br>10000291:Angila Ruskin University<br>10007250:Aten University                      | -     |  |
|          | 10007557:Bangor University<br>10007571:Bath Spa University                                                            |       |  |
|          | 10007760:Birkbeck College<br>10007140:Birmingham City University<br>100078111:Bishop Grosseteste University           |       |  |
|          | 10000824 Bournemouth University<br>10007797 British Institute in Paris                                                |       |  |
| ce       | 10000961:Brunel University<br>10000975:Buckinghamshire New University<br>10001143:Canterbury Christ Church University |       |  |
|          | 10007854:Cardiff Metropolitan University<br>100078-4:Cardiff University                                               | *     |  |
|          | add                                                                                                    |       |  |
|          | select from your group below to remove institution                                                                    |       |  |
|          |                                                                                                    |       |  |
|          | - remove                                                                                                    |       |  |
|          | Close                                                                                                    | ubmit |  |

If it is a large group, you may wish to select all HEIs, then **remove** those you do not want to include in the group.

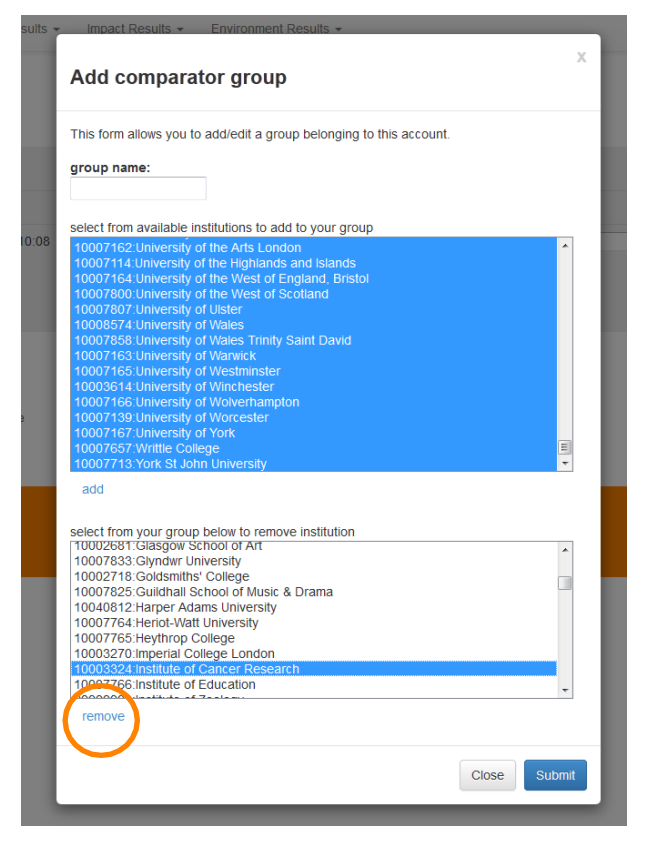

Click **Submit** once you have finalised your selections.

Once you create / edit local comparator groups, these will be available for selection across your institution's account, for all users.

| UK                                                                                     | -                      |                     |                  |           |    |    |      |    |    |       |      |    |       |       |       |       |         |          |       |                |
|----------------------------------------------------------------------------------------|------------------------|---------------------|------------------|-----------|----|----|------|----|----|-------|------|----|-------|-------|-------|-------|---------|----------|-------|----------------|
| Northern Ireland<br>Mission Groups<br>Russell Group<br>University Alliance<br>Million+ |                        | Multiple Submission | Joint Submission | Cat A FTE | 4* | 3. | 2*   | P. | uc | 4*/3* | GPA- | QI | 4°ETE | 3ºFTE | 2"FTE | 1*FTE | UIC FTE | 4*0* FTE | Power | Prop Staff Sub |
| CMU<br>Guild HE                                                                        | ang                    | 1                   |                  | 150.00    | 45 | 45 | 10   | 0  | 0  | 90    | 1.85 | 73 | 67.50 | 67.50 | 15.00 | 0.00  | 0.00    | 135.00   | 1.00  | 0.90           |
| UKADA<br>English Regions                                                               |                        |                     |                  | 85.40     | 26 | 60 | 15   |    |    |       | 1.20 | 63 | 21.35 | 61.74 | 12.01 | 0.00  | 0.00    | 72.60    | 0.49  | 0.00           |
| South East                                                                             | 1 mg                   |                     |                  | 40.40     |    |    |      |    |    |       | 1.20 |    | 21.25 | 5124  | 12.01 | 0.00  | 0.00    | 16.00    | 0.45  | 0.00           |
| East of England                                                                        | king                   | 1                   |                  | 16.00     | 25 | 50 | 25   | 0  | 0  | 75    | 1.28 | 59 | 4.00  | 8.00  | 4.00  | 0.00  | 0.00    | 12.00    | 0.09  | 0.00           |
| East Midlands<br>North West                                                            | a ing                  | 2                   |                  | 67.70     | 25 | 47 | 27   | 2  | 0  | 72    | 1,24 | 58 | 16.93 | 31.61 | 18.03 | 1.14  | 0.00    | 48.53    | 0.36  | 0.00           |
| Yorkshire and the Humber                                                               | ing                    | 1                   |                  | 48.00     | 20 | 60 | 20   | 0  | 0  | 80    | 1.22 | 59 | 9.60  | 28.80 | 9.60  | 0.00  | 0.00    | 38.40    | 0.26  | 0.00           |
| West Midlands<br>North East                                                            | pring                  | 1                   |                  | 52.16     | 20 | 50 | 30   | 0  | 0  | 70    | 1.12 | 56 | 10.43 | 26.08 | 15.65 | 0.00  | 0.00    | 36.51    | 0.27  | 0.00           |
| Others<br>Wates Test 1                                                                 | - ning                 | 1                   |                  | 69.45     | 20 | 50 | 25   | 5  | 0  | 70    | 1.12 | 55 | 13.89 | 34.73 | 17.36 | 3.47  | 0.00    | 48.62    | 0.35  | 0.00           |
| 8 Destances I Interests                                                                | 15 Canaral Engineering | 4                   |                  | 10.00     |    |    | - 10 |    |    | 80    | 4.05 |    | 3.70  | ** 70 | 240   | 0.00  | 0.00    | 14.40    | 0.00  | 0.00           |

### **Exporting content**

#### 16. How do I download content from the Tool?

Below each table within each screen, there is a button to Export Table data into Excel.

| verall I: Instit                                                                                                 | utional R                        | esul                      | ts                             |                           |                          |                      |                          |                                   |                |                                 |                          |                                 |                               |                                     | Appli                           | ed Weighti                | ings & Thre    | sholds -        | Col | lour Legend                         |
|----------------------------------------------------------------------------------------------------|----------------------------------|---------------------------|--------------------------------|---------------------------|--------------------------|----------------------|--------------------------|-----------------------------------|----------------|---------------------------------|--------------------------|---------------------------------|-------------------------------|-------------------------------------|---------------------------------|---------------------------|----------------|-----------------|-----|-------------------------------------|
| lect HEI                                                                                                    |                                  | ×                         | ¢                              |                           |                          |                      |                          |                                   |                |                                 |                          |                                 |                               |                                     |                                 |                           |                |                 |     |                                     |
|                                                                                                    |                                  |                           |                                |                           |                          |                      |                          |                                   |                |                                 |                          |                                 |                               |                                     |                                 |                           |                |                 |     |                                     |
| stitutional summa                                                                                                | ry of Overal                     | resu                      | lts                            | 0.0.4                     |                          |                      |                          |                                   |                |                                 | take da                  |                                 |                               |                                     |                                 |                           |                |                 |     |                                     |
| stitutional summa<br>ititutional summary of the                                                                  | e selected HEI's                 | l resu<br>Overall         | Its<br>REF2                    | 021 re:                   | sults, s                 | howing t             | the avera                | ges (arith                        | metic n        | neans), we                      | eighted ave              | rages (see                      | Home scr                      | een for defir                       | nition), and to                 | otal values.              | a Musir        | # loint         |     | Drop Staff                          |
| stitutional summa<br>stitutional summary of the<br>Jniversity of Surrey<br>Summary                               | e selected HEI's<br>Cat A<br>FTE | Overall                   | Its<br>REF2<br>3*              | 2°                        | sults, s<br>1*           | howing t             | the avera                | ges (arith<br>GPA                 | metic n<br>QI  | neans), we<br>4*<br>FTE         | aighted ave<br>3*<br>FTE | rages (see<br>2*<br>FTE         | Home scr<br>1*<br>FTE         | een for defir<br>U/C<br>FTE         | hition), and to<br>4°/3°<br>FTE | atal values.<br>#<br>Subs | # Mult<br>Subs | ₩ Joint<br>Subs |     | Prop Staff<br>Sub                   |
| stitutional summa<br>titutional summary of the<br>Iniversity of Surrey<br>ummary<br>verages                      | Cat A<br>FTE<br>30.58            | Overall<br>4*<br>21       | Ilts<br>REF2<br>3*             | 2*<br>25                  | sults, s<br>1*<br>3      | howing t<br>U/C<br>0 | the avera<br>4*/3*<br>71 | ges (arith<br>GPA<br>2.88         | QI<br>56       | 4*<br>FTE<br>6.66               | 3*<br>FTE<br>17.24       | rages (see<br>2*<br>FTE<br>6.10 | Home scr<br>fr<br>FTE<br>0.54 | een for defir<br>U/C<br>FTE<br>0.04 | 4*/3*<br>FTE<br>23.90           | stal values.<br>U<br>Subs | # Mult<br>Subs | # Joint<br>Subs |     | Prop Staff<br>Sub<br>74.93          |
| Stitutional summa<br>titutional summary of the<br>Iniversity of Surrey<br>ummary<br>verages<br>feighted Averages | Cat A<br>FTE<br>30.58            | Overall<br>4*<br>21<br>22 | Ilts<br>REF2<br>3*<br>51<br>56 | 021 ret<br>2*<br>25<br>20 | sults, s<br>1*<br>3<br>2 | howing t<br>U/C<br>0 | 4*/3*<br>71<br>78        | ges (arith<br>GPA<br>2.88<br>2.98 | QI<br>56<br>59 | neans), we<br>4*<br>FTE<br>6.66 | 3*<br>FTE<br>17.24       | rages (see<br>2"<br>FTE<br>6.10 | Home scr<br>1*<br>FTE<br>0.54 | een for defir<br>U/C<br>FTE<br>0.04 | A*/3*<br>FTE<br>23.90           | Subs                      | # Mult<br>Subs | # Joint<br>Subs |     | Prop Staff<br>Sub<br>74.93<br>73.85 |

### **Joint Submissions**

#### 17. How are Joint Submissions reported?

Joint Submissions are displayed and ranked as separate submissions (but are identified as Joint Submissions – along with name(s) of partner(s)) (as presented in the raw results). Joint Submissions have the same grade distributions for each institution. In addition, the proportion of staff submitted is now given as a single value and is displayed for each institution. The Category A FTEs are still available separately for each institution and these are the values that the REF2021 uses as a default view.

We are aware that the Research England data does now also give a combined value FTE value for the joint submission as a whole. However, the tool does not yet offer the facility to merge joint submissions into a single submission to enable analysis of the joint submission's performance in the UoA as a whole. This is under consideration.

### Multiple Submissions

#### 18. How are Multiple Submissions reported?

Multiple Submissions are default displayed and ranked as separate submissions (as presented in the raw results). The Tool offers the facility to combine Multiple Submissions to enable analysis of the HEI's performance in the UoA as a whole. Furtherdetail is available in **Appendix 1**.

### **Small Submissions**

#### 19. How are small submissions reported?

Sub-profiles (Outputs, Impact, and Environment) for any submission whose headcount of submitted staff is three or fewer have not been published.

As such, the results for small submissions are not included in any of the results presented in the Tool.

If your institution made any such small submission, you will be able to see the results in the **Outputs / Impact / Environment I** screens, and in the **Outputs / Impact / Environment III : Quartiles** screens.

### Support arrangements

#### 20. How can I get help with the Tool?

In the first instance, please contact your local Administrator. Otherwise, contact the dedicated REF2021 Elsevier helpdesk at: ref2021@elsevier.com

Further support (in the form of FAQs, known issues, and the training video) is available from the **Support** tab in the top right-hand corner of the screen.

| REF2021 Results Analysis         | # Home | Overall Results + | Output Results + | Impact Results + | Environment Results | ▪ ≁ Sett                          | ings 🕶            | ? Support +                              |
|----------------------------------|--------|-------------------|------------------|------------------|---------------------|-----------------------------------|-------------------|------------------------------------------|
| Overall I: Institutional Results | 5      |                   |                  |                  |                     | Applied Weightings & Thresholds - | Cor<br>Use<br>FAC | ntact<br>er Guide PDF<br>2<br>own Issues |

### **Appendix 1: Screens**

Data in screen shots is Elsevier created test data and not actual data associated with REF 2021

### a. Overall I: Institutional Results

For the initial day's release, Research England will provide only your own HEI's results. Once your administrator has uploaded them they will be available on this screen. All otherHEIs will be available upon upload of the sector results (released by Research England a day or so later).

#### Institutional summary of Overall results

Institutional summary of the selected HEI's Overall REF2021 results, showing the averages (arithmetic means), weighted averages, and total values.

|                            |                  |        |        |         | -        |         |           |            |         |           | 0           |            |          |               |                 |              |               |               |                |
|----------------------------|------------------|--------|--------|---------|----------|---------|-----------|------------|---------|-----------|-------------|------------|----------|---------------|-----------------|--------------|---------------|---------------|----------------|
| REF2021 Resu               | lts Anal         | ysis   | *      | • Hom   | e        | Overall | Results   | • OL       | itput R | tesults 🕶 | Impact      | Results •  | Envi     | ironment R    | esults 👻        |              |               | 🖋 Settings 🗸  | ? Support      |
| Overall I: Instit          | utional R        | esu    | Its    |         |          |         |           |            |         |           |             |            |          |               | Appl            | ied Weight   | ings & Thresh | olds - C      | olour Legend - |
| elect HEI                  |                  |        |        |         |          |         |           |            |         |           |             |            |          |               |                 |              |               |               |                |
|                            |                  | ,      | ¢      |         |          |         |           |            |         |           |             |            |          |               |                 |              |               |               |                |
| etitutional cumma          | ny of Overal     | Iroci  | ilte   |         |          |         |           |            |         |           |             |            |          |               |                 |              |               |               |                |
| stitutional summary of the | e selected HEI's | Overal | I REF2 | 2021 re | sults, s | showing | the avera | ges (arith | metic   | means), w | eighted ave | rages (see | Home scr | reen for defi | nition), and to | otal values. |               |               |                |
| University of Surrey       | Cat A            |        |        |         |          |         |           |            |         | 4*        | 3*          | 2*         | 1*       | U/C           | 4*/3*           | #            | # Mult        | # Joint       | Prop Staff     |
| Summary                    | FTE              | 4*     | 3.     | 2"      | 1"       | U/C     | 4*/3*     | GPA        | QI      | FTE       | FTE         | FTE        | FTE      | FTE           | FTE             | Subs         | Subs          | Subs          | Sub            |
| Averages                   | 30.58            | 21     | 51     | 25      | 3        | 0       | 71        | 2.88       | 56      | 6.66      | 17.24       | 6.10       | 0.54     | 0.04          | 23.90           |              | -             |               | 74.939         |
| Weighted Averages          |                  | 22     | 56     | 20      | 2        | 0       | 78        | 2.98       | 59      |           |             |            |          |               |                 |              |               |               | 73.889         |
| Totals                     | 458.76           |        |        |         |          |         |           |            | -       | 99.93     | 258.62      | 91.45      | 8.16     | 0.59          | 358.56          | 15           | 0             | (             |                |
|                            |                  |        |        |         |          |         |           |            |         |           |             |            |          |               |                 |              |               | LE Export Tat | e data into E  |

#### **Overall results: Submitted UoA(s)**

**Overall** results for all UoAs to which the selected HEI made a REF2021 submission. Each column can be selected in order to present the results in the desired rank order.

Overall results: Submitted UoA(s)

Overall results for all UoAs to which the selected HEI made a REF2021 submission. Each column can be selected in order to present the results in the desired rank order.

| Rank | UoA                                                               | Multiple<br>Submission | Joint<br>Submission | Cat A =<br>FTE | 4* | 3* | 2* | 1* | U/C | 4*/3* | GPA  | QI | 4*≑<br>FTE | 3*≑<br>FTE | 2*÷<br>FTE | 1*≑<br>FTE | U/C ÷<br>FTE | 4*/3*⇔<br>FTE | Prop =<br>Staff Sub |
|------|-------------------------------------------------------------------|------------------------|---------------------|----------------|----|----|----|----|-----|-------|------|----|------------|------------|------------|------------|--------------|---------------|---------------------|
| 1    | 03: Allied Health Professions,<br>Dentistry, Nursing and Pharmacy |                        |                     | 64.60          | 44 | 49 | 7  | 0  | 0   | 93    | 3.37 | 73 | 28.42      | 31.65      | 4.52       | 0.00       | 0.00         | 60.08         | 62.12 %             |
| 2    | 04: Psychology, Psychiatry and<br>Neuroscience                    |                        |                     | 20.00          | 19 | 52 | 26 | 2  | 1   | 71    | 2.86 | 55 | 3.80       | 10.40      | 5.20       | 0.40       | 0.20         | 14.20         | 60.61 %             |
| 3    | 09: Physics                                                       |                        |                     | 27.50          | 25 | 59 | 16 | 0  | 0   | 84    | 3.09 | 62 | 6.88       | 16.22      | 4.40       | 0.00       | 0.00         | 23.10         | 88.71 %             |
| 4    | 10: Mathematical Sciences                                         |                        |                     | 28.42          | 14 | 61 | 25 | 0  | 0   | 75    | 2.89 | 55 | 3.98       | 17.34      | 7.11       | 0.00       | 0.00         | 21.32         | 91.68 %             |
| 5    | 11: Computer Science and<br>Informatics                           |                        |                     | 19.40          | 11 | 49 | 38 | 0  | 2   | 60    | 2.67 | 48 | 2.13       | 9.51       | 7.37       | 0.00       | 0.39         | 11.64         | 92.38 %             |
| 6    | 12: Engineering                                                   |                        |                     | 54.95          | 18 | 62 | 20 | 0  | 0   | 80    | 2.98 | 58 | 9.89       | 34.07      | 10.99      | 0.00       | 0.00         | 43.96         | 79.64 %             |
| 7    | 16: Economics and Econometrics                                    |                        |                     | 20.65          | 19 | 63 | 18 | 0  | 0   | 82    | 3.01 | 59 | 3.92       | 13.01      | 3.72       | 0.00       | 0.00         | 16.93         | 82.60 %             |
| 8    | 17: Business and Management<br>Studies                            |                        |                     | 41.65          | 11 | 51 | 34 | 4  | 0   | 62    | 2.69 | 48 | 4.58       | 21.24      | 14.16      | 1.67       | 0.00         | 25.82         | 56.28 %             |
| 9    | 18: Law                                                           |                        |                     | 8.00           | 9  | 40 | 47 | 4  | 0   | 49    | 2.54 | 44 | 0.72       | 3.20       | 3.76       | 0.32       | 0.00         | 3.92          | 38.10 %             |
| 10   | 19: Politics and International<br>Studies                         |                        |                     | 11.40          | 10 | 16 | 46 | 28 | 0   | 26    | 2.08 | 32 | 1.14       | 1.82       | 5.24       | 3.19       | 0.00         | 2.96          | 81.43 %             |

### b. Overall II: Institutional Benchmarking

This screen is only available following upload of the sector results.

#### Summary of Overall institutional benchmarking and market share

Institutional summary of the selected HEI's Overall REF2021 results, rankings, and market share, using weighted averages (see Home screen for definition) wherever relevant. Rankings within each comparator group are displayed for each measure, as is market share. The comparator groups displayed are all those to which the selected HEI belongs.

|                                                                   | Analysis                   | # Home                    | Overa                     | II Results                  | -                         | Output Re                    | esults + I                    | npact Res                   | ults - Env                    | /ironment F               | tesults 🕶                     |                                                     | F Settings                                         | ? Support                                           |
|-------------------------------------------------------------------|----------------------------|---------------------------|---------------------------|-----------------------------|---------------------------|------------------------------|-------------------------------|-----------------------------|-------------------------------|---------------------------|-------------------------------|-----------------------------------------------------|----------------------------------------------------|-----------------------------------------------------|
| Overall II: Institutio                                            | onal benchr                | narkin                    | g                         |                             |                           |                              |                               |                             |                               |                           | Applied We                    | eightings & Threst                                  | holds - C                                          | olour Legend 🕶                                      |
| Select HEI                                                        |                            |                           |                           |                             |                           |                              |                               |                             |                               |                           |                               |                                                     |                                                    |                                                     |
|                                                                   | ×                          |                           |                           |                             |                           |                              |                               |                             |                               |                           |                               |                                                     |                                                    |                                                     |
| Summary of Overall Inst                                           | itutional bench            | marking                   | and ma                    | rket sh                     | are                       |                              |                               |                             |                               |                           |                               |                                                     |                                                    |                                                     |
| istitutional summary of the select                                | ted HEI's Overall RE       | F2021 res                 | ults, benchn              | narking, a                  | nd mar                    | ket share, u                 | using weighted                | averages (                  | see Home scre                 | en for defini             | tion) wherever relev          | ant. Rank within ea                                 | ach comparator                                     | group are                                           |
| isplayed for each measure, as is                                  | market share. The o        | comparator                | groups disp               | played are                  | all tho                   | se to which                  | the selected H                | El belongs                  |                               |                           |                               |                                                     |                                                    |                                                     |
|                                                                   | # HEIs                     | % 4*                      | % 4*/3*                   | GPA                         | QI                        | 4* FTE                       | 4*/3* FTE                     | Power                       | Cat A FTE                     | # Subs                    | Prop Staff Sub                | Cat A FTE MS                                        | 4* FTE MS                                          | 4*/3* FTE MS                                        |
|                                                                   |                            |                           |                           |                             |                           |                              |                               |                             |                               |                           |                               |                                                     |                                                    |                                                     |
| Values                                                            |                            | 23                        | 75                        | 2.96                        | 58                        | 87.46                        | 281.24                        | 0.12                        | 375.62                        | 14                        | 71.28%                        | 375.62                                              | 87.46                                              | 281.24                                              |
| Values                                                            |                            | 23                        | 75                        | 2.96                        | 58                        | 87.46                        | 281.24                        | 0.12                        | 375.62                        | 14                        | 71.28%                        | 375.62                                              | 87.46                                              | 281.24                                              |
| Values                                                            | 119                        | 23                        | 75                        | 2.96                        | 58<br>46                  | 87.46                        | 281.24                        | 0.12                        | 375.62<br>33                  | 14                        | 71.28%                        | 375.62                                              | 87.46                                              | 281.24                                              |
| Values<br>England<br>KEF X                                        | 119<br>20                  | 23<br>49<br>15            | 75<br>41<br>13            | 2.96<br>45<br>14            | 58<br>46<br>14            | 87.46<br>34<br>16            | 281.24<br>33<br>15            | 0.12                        | 375.62<br>33<br>15            | 14<br>43<br>16            | 71.28%                        | 375.62<br>0.92%<br>3.82%                            | 87.46<br>0.70%<br>3.12%                            | 281.24<br>0.92%<br>3.72%                            |
| Values<br>England<br>KEF X<br>Pre 92                              | 119<br>20<br>70            | 23<br>49<br>15<br>58      | 75<br>41<br>13<br>50      | 2.96<br>45<br>14<br>54      | 58<br>46<br>14<br>55      | 87.46<br>34<br>16<br>45      | 281.24<br>33<br>15<br>44      | 0.12<br>33<br>15<br>43      | 375.62<br>33<br>15<br>42      | 14<br>43<br>16<br>43      | 71.28%<br>45<br>18<br>50      | 375.62<br>0.92%<br>3.82%<br>0.92%                   | 87.46<br>0.70%<br>3.12%<br>0.63%                   | 281.24<br>0.92%<br>3.72%<br>0.85%                   |
| Values<br>England<br>KEF X<br>Pre 92<br>South East                | 119<br>20<br>70<br>17      | 23<br>49<br>15<br>58<br>8 | 75<br>41<br>13<br>50<br>6 | 2.96<br>45<br>14<br>54<br>6 | 58<br>46<br>14<br>55<br>6 | 87.46<br>34<br>16<br>45<br>7 | 281.24<br>33<br>15<br>44<br>8 | 0.12<br>33<br>15<br>43<br>8 | 375.62<br>33<br>15<br>42<br>8 | 14<br>43<br>16<br>43<br>9 | 71.28%<br>45<br>18<br>50<br>7 | 375.62<br>0.92%<br>3.82%<br>0.92%<br>5.05%          | 87.46<br>0.70%<br>3.12%<br>0.63%<br>3.64%          | 281 24<br>0.92%<br>3.72%<br>0.85%<br>4.87%          |
| Values<br>England<br>KEF X<br>Pre 92<br>South East<br>Atti Test 1 | 119<br>20<br>70<br>17<br>7 | 23<br>49<br>15<br>58<br>8 | 75<br>41<br>13<br>50<br>6 | 2.96<br>45<br>14<br>54<br>6 | 58<br>46<br>14<br>55<br>6 | 87.46<br>34<br>16<br>45<br>7 | 281.24<br>33<br>15<br>44<br>8 | 0.12<br>33<br>15<br>43<br>8 | 375.62<br>33<br>15<br>42<br>8 | 14<br>43<br>16<br>43<br>9 | 71.28%<br>45<br>18<br>50<br>7 | 375.62<br>0.92%<br>3.82%<br>0.92%<br>5.05%<br>0.00% | 87.46<br>0.70%<br>3.12%<br>0.63%<br>3.64%<br>0.00% | 281.24<br>0.92%<br>3.72%<br>0.85%<br>4.87%<br>0.00% |

The figures shown for the row entitled "Values" are those associated with the selected institution.

The figures shown for the various comparator groups show the number of institutions in each comparator groups and then the position that the selected institution ranks within that comparator group for the heading. For example, this institution has 23% 4\* papers which was the 66<sup>th</sup> highest in the UK, similarly the power score for the institution was 0.12 which was 8<sup>th</sup> in the South East of England.

The Market Share values (in brown with MS) show the actual values for the selected institution and then express these as a proportion of the total for the comparator groups. The total values for the comparator groups are not shown in the table.

#### **Overall** institutional results and benchmarking

**Overall** results for all submitting HEIs within the selected comparator group, using weighted averages (see Home screen for definition) wherever relevant. Each column can be selected in order to present the results in the desired rank order.

In the following table, the institutions are ranked in order of descending FTE. There is a marker in the top right of the column heading showing it is the current column being used to order.

#### REF2021 Results Analysis # Home Overall Results • Output Results • Impact Results • Environment Results •

Overall institutional results and benchmarking Select Comparator group

UK verall results for all submitting HEIs within the selected comparator group, using weighted averages (see Home screen for definition) wherever relevant. Each column can be selected in order to present the results in the desired rank order.

| Rank | неі | Cat A<br>FTE | 4* | 3" | 2" | 1* | uic | 4*/3* | GPA  | a  | 4°<br>FTE | 3ª<br>FTE | 2'<br>FTE | 1º<br>FTE | U/C<br>FTE | 4"/3"<br>FTE | Power | Prop<br>Staff<br>Sub | #<br>Subs | #<br>Mult<br>Subs | #<br>Joint<br>Subs | #<br>Subs<br>GPA<br>≥<br>3.00 | %<br>Subs<br>GPA ≥<br>3.00 | #<br>Subs<br>Prop<br>4*/3*<br>≥ 50 | %<br>Subs<br>Prop<br>4*/3* ≥<br>50 |
|------|-----|--------------|----|----|----|----|-----|-------|------|----|-----------|-----------|-----------|-----------|------------|--------------|-------|----------------------|-----------|-------------------|--------------------|-------------------------------|----------------------------|------------------------------------|------------------------------------|
| 1    |     | 316.79       | 22 | 45 | 28 | 4  | 1   | 67    | 2.84 | 55 | 69.66     | 143.89    | 89.55     | 11.23     | 2.46       | 213.55       | 0.10  | 79.20 %              | 17        | 2                 | 2                  | 4                             | 23.53 %                    | 12                                 | 70.59 %                            |
| 2    |     | 168.36       | 7  | 38 | 41 | 12 | 2   | 45    | 2.37 | 39 | 12.10     | 63.40     | 69.75     | 20.10     | 3.00       | 75.51        | 0.04  | 32,95 %              | 15        | 0                 | 0                  | 0                             | 0.00 %                     | 5                                  | 33.33 %                            |
| 3    |     | 12.10        | 7  | 36 | 38 | 18 | 1   | 43    | 2.30 | 38 | 0.85      | 4.36      | 4.60      | 2.18      | 0.12       | 5.20         | 0.00  | 12.60 %              | 1         | 0                 | 0                  | 0                             | 0.00 %                     | 0                                  | 0.00 %                             |
| 4    |     | 175.43       | 31 | 49 | 19 | 1  | 0   | 79    | 3.08 | 63 | 53.59     | 85.23     | 33.53     | 2.52      | 0.57       | 138.81       | 0.06  | 57.52 %              | 6         | 0                 | 0                  | 3                             | 50.00 %                    | 6                                  | 100.00 %                           |
| 5    |     | 220.35       | 26 | 52 | 19 | 3  | 1   | 77    | 3.00 | 60 | 57.07     | 113.61    | 42.79     | 5.68      | 1.19       | 170.68       | 0.07  | 67.59 %              | 13        | 0                 | 3                  | 8                             | 61.54 %                    | 12                                 | 92.31 %                            |
| 6    |     | 74.02        | 13 | 40 | 34 | 11 | 2   | 53    | 2.52 | 45 | 9.72      | 29.59     | 25.42     | 8.12      | 1,17       | 39.31        | 0.02  | 38.55 %              | 6         | 0                 | 0                  | 0                             | 0.00 %                     | 3                                  | 50.00 %                            |
| 7    |     | 327.76       | 27 | 46 | 23 | 3  | 0   | 73    | 2.97 | 59 | 89.68     | 149.92    | 76.70     | 10.02     | 1.44       | 239.59       | 0.11  | 83.40 %              | 14        | 0                 | 2                  | 5                             | 35.71 %                    | 13                                 | 92.86 %                            |
| 8    |     | 121.91       | 16 | 44 | 30 | 8  | 1   | 60    | 2.64 | 49 | 19.16     | 53.69     | 37.17     | 10.35     | 1.54       | 72.85        | 0.03  | 16.49 %              | 11        | 0                 | 0                  | 0                             | 0.00 %                     | 6                                  | 54.55 %                            |
| 9    |     | 11.00        | 6  | 18 | 46 | 27 | 4   | 24    | 1.96 | 29 | 0.70      | 1.94      | 5.02      | 2.95      | 0.39       | 2.64         | 0.00  | 17.18 %              | 3         | 0                 | 0                  | 0                             | 0.00 %                     | 0                                  | 0.00 %                             |

<sup>✤</sup> Settings • ? Support •

### c. Overall III: Benchmarking summary of UoA submissions

#### Summary of UoA submissions: Quartiles

Initially only your own HEI's results may be available on this screen as Research England will release these first and your administrator may have uploaded these and provided access. All other HEIs will be available upon release of the wider sector results.

The results on this screen compare the selected HEI's **Overall** results against the comparative quartiles data provided and published by Research England (which are only available UK-wide, therefore no comparator group selection is available).

Where a value falls exactly on thepoint that divides one quartile from the next, the Tool puts this value into the quartile above. For example, if the median value is 45 and the selected HEI's value is 45, the Tool states the result as Q3. Note that Q1 = Lower Quartile and Q4 = Upper Quartile.

An example screen is shown below with some guidance on interpretation.

| REF2021 Results Analysis # Home Overall Ret                                                                                                    | sults • Outpu                             | t Results +                            | Impact Results •                         | Environmer                               | nt Results <del>-</del>              |                                                         | F                                                        | Settings 👻   | ? Support -    |
|----------------------------------------------------------------------------------------------------|-------------------------------------------|----------------------------------------|------------------------------------------|------------------------------------------|--------------------------------------|---------------------------------------------------------|----------------------------------------------------------|--------------|----------------|
| Overall III: Benchmarking summary of UoA su                                                                                                    | ubmission                                 | 5                                      |                                          |                                          |                                      | A                                                       | pplied Weightings & Thresholds                           | • Co         | olour Legend + |
| Benchmarking     Quartiles                                                                                                    |                                           |                                        |                                          |                                          |                                      |                                                         |                                                          |              |                |
| Select HEI                                                                                                    |                                           |                                        |                                          |                                          |                                      |                                                         |                                                          |              |                |
| ×                                                                                                    |                                           |                                        |                                          |                                          |                                      |                                                         |                                                          |              |                |
| Summary of UoA submissions Quartiles                                                                                                    |                                           |                                        |                                          |                                          |                                      |                                                         |                                                          |              |                |
| The results on this screen compare the selected HEI's Overall results against the exactly on the point that divides one quartile from the next, the Tool puts this value Note that $Q1 = Lower Quartile and Q4 = Upper Quartile.$ | comparative quarti<br>into the quartile a | les data publisher<br>bove. For exampl | d by Research Eng<br>e, if the median va | land (which are o<br>lue is 45 and the : | nly available Ui<br>selected HEI's v | K-wide, therefore no conv<br>value is 45, the Tool stat | nparator group selection is availables the result as Q3. | le). Where a | a value falls  |
| UoA ·                                                                                                    | Multi Sub                                 | Joint Sub                              | # Subs                                   | 4* *                                     |                                      | 4*/3*                                                   | 4*/3*/2*                                                 |              |                |
| 03: Allied Health Professions, Dentistry, Nursing and Pharmacy                                                                                                    |                                           |                                        | 94                                       | 44                                       | 04                                   | 93                                                      | 04                                                       | 100          | MAX            |
| 04: Psychology, Psychiatry and Neuroscience                                                                                                    |                                           |                                        | 82                                       | 19                                       | 02                                   | 71                                                      | 03                                                       | 97           | Q2             |
| 09: Physics                                                                                                    |                                           |                                        | 41                                       | 25                                       | 03                                   | 84                                                      | <u>02</u>                                                | 100          | MAX            |
| 10: Mathematical Sciences                                                                                                    |                                           |                                        | 53                                       | 14                                       | 02                                   | 75                                                      | 02                                                       | 100          | MAX            |
| 11: Computer Science and Informatics                                                                                                    |                                           |                                        | 89                                       | 11                                       | 02                                   | 60                                                      | 02                                                       | 98           | 03             |
| 12: Engineering                                                                                                    |                                           |                                        | 62                                       | 18                                       | 03                                   | 80                                                      | 03                                                       | 100          | MAX            |
| 16: Economics and Econometrics                                                                                                    |                                           |                                        | 28                                       | 19                                       | 03                                   | 82                                                      | 03                                                       | 100          | MAX            |
| 17: Business and Management Studies                                                                                                    |                                           |                                        | 101                                      | 11                                       | 02                                   | 62                                                      | 03                                                       | 96           | 03             |
| 18: Law                                                                                                    |                                           |                                        | 67                                       | 9                                        | 02                                   | 49                                                      | <u>a</u> 2                                               | 96           | 02             |

For UoA 3, Allied Health, there were 94 submissions across the sector. This institution had 44% of its submission graded 4\* and this placed it in Quartile 4 (top quartile) with respect to other submissions. Likewise, for UoA 9, Physics, this institution had 84% of its submission rated 4\*/3\* which, in relation to other 41 Physics submissions in the sector, placed its submission in Quartile 2. Finally, in UoA 12, Engineering, 100% of its submission was graded 4\*, 3\* or 2\* and hence the table shows this with the "Max" categorisation.

A summary for the institution is also provided as shown below. This indicates, for example, that for 2 UoAs (from a total of 14 UoAs to whom the institution submitted) the proportion of the submission receiving the 4\* grading was in the top quartile of submissions for that UoA. The institution had 6 UoAs where 100% of the submission was graded 4\*, 3\* or 2\*.

| 4*  |                     | 4*/3* |                     | 4*/3*/2* |                    |
|-----|---------------------|-------|---------------------|----------|--------------------|
| MAX | 0 submissions (0%)  | MAX   | 0 submissions (0%)  | MAX      | 6 submissions (43% |
| Q4  | 2 submissions (14%) | Q4    | 2 submissions (14%) | Q4       | 0 submissions (0%) |
| Q3  | 5 submissions (36%) | Q3    | 5 submissions (36%) | Q3       | 3 submissions (21% |
| 02  | 7 submissions (50%) | Q2    | 6 submissions (43%) | Q2       | 4 submissions (29% |
| Q1  | 0 submissions (0%)  | Q1    | 1 submissions (7%)  | Q1       | 1 submissions (7%) |
| MIN | 0 submissions (0%)  | MIN   | 0 submissions (0%)  | MIN      | 0 submissions (0%) |

#### Summary of UoA submissions: Benchmarking

This screen is only available following upload of the sector results.

Summary of the positions of all submissions made by the selected HEI, across the Quality, Combined, and Volume measures, for the **Overall** results.

This is available using the toggle facility within this view as shown in the arrowed box below.

| REF2021 Results Analysis 🔹                                              | Home      | Overall R   | esults + O   | utput Result | s • 1             | mpact Re | sults - Env    | vironment R    | esults <del>-</del> |                  |      |            |                 | FS       | ettings + | ? Support     |
|-------------------------------------------------------------------------|-----------|-------------|--------------|--------------|-------------------|----------|----------------|----------------|---------------------|------------------|------|------------|-----------------|----------|-----------|---------------|
| Overall III: Benchmarking sumn                                          | nary      | of UoA s    | submissi     | ons          |                   |          |                |                |                     |                  | Ap   | plied Weig | ghtings & Thres | sholds • | Col       | our Legend +  |
| elect HEI                                                               |           | Select Comp | arator group |              |                   |          |                |                |                     |                  |      |            |                 |          |           |               |
| X                                                                       | :         | UK          | and of group |              |                   | ~        |                |                |                     |                  |      |            |                 |          |           |               |
| summary of UoA submissions Benchmar                                     | kina      |             |              |              |                   |          |                |                |                     |                  |      |            |                 |          |           |               |
| lease note that, for measures such as Power, where the 2UALITY MEASURES | result is | Multi Sub   | Joint Sub    | ≡ Subs       | ed that this % 4* | Rank     | used to genera | te internal be | Rank #              | og of performand | GPA  | Rank       |                 | QI       | Rank @    |               |
| 3:Allied Health Professions, Dentistry, Nursing and Pharma              | cy        |             |              | 94           | 44                | 12       | Top 20         | 93             | 9                   | Top 10           | 3.37 | 8          | Top 10          | 73       | 9         | Top 10        |
| 04.Psychology, Psychiatry and Neuroscience                              |           |             |              | 82           | 19                | 46       | Top 50         | 71             | 40                  | Top 50           | 2.86 | 42         | Top 50          | 55       | 42        | Top 50        |
| 09:Physics                                                              |           |             |              | 41           | 25                | 14       | Top 20         | 84             | 27                  | Top 50           | 3.09 | 21         | Top 50          | 62       | 20        | Top 20        |
| 10 Mathematical Sciences                                                |           |             |              | 53           | 14                | 30       | Top 50         | 75             | 35                  | Top 50           | 2.89 | 33         | Top 50          | 55       | 34        | Top 50        |
| 11:Computer Science and Informatics                                     |           |             |              | 89           | 11                | 48       | Top 50         | 60             | 48                  | Top 50           | 2.67 | 49         | Top 50          | 48       | 50        | Top 50        |
| 12:Engineering                                                          |           |             |              | 62           | 18                | 22       | Top 50         | 80             | 28                  | Top 50           | 2.98 | 25         | Top 50          | 58       | 24        | Top 50        |
| 16:Economics and Econometrics                                           |           |             |              | 28           | 19                | 10       | Top 10         | 82             | 12                  | Top 20           | 3.01 | 12         | Top 20          | 59       | 12        | Top 20        |
| 17:Business and Management Studies                                      |           |             |              | 101          | 11                | 63       | Not in top 50  | 62             | 51                  | Not in top 50    | 2.69 | 53         | Not in top 50   | 48       | 53        | Not in top 50 |

This table indicates, for example, that in UoA 9, Physics, there were 41 submissions from the sector and that with 25% of its submission rated 4\*, this institution ranked 14 in the list of 41. 84% of its submission was rated 4\* or 3\* and this placed it at number 27 in the ranking of the 41 submissions.

20

### d. Overall IV: UoA results

This screen is only available following upload of the sector results

#### Summary of UoA Overall results

Summary of the **Overall** results within the selected UoA, showing the averages (arithmetic means), weighted averages, and total values.

In the example below, we see that there were 2,747.69 staff submitted for this UoA across 94 submissions (some of which will be multiple and others joint).

The averages and weighted averages for the grades etc are likewise for the UoA across the sector.

| REF2021                     | Result       | ts A   | nal                         | ysis | 4        | N Home   | Ove   | erall Res | ults 🕶 | Outpu     | t Results · | • Imp      | act Result | s ≠ I      | Environment      | Results +    |            |                | J.C.            | Settings 👻 🕯            | Support 🗸            |
|-----------------------------|--------------|--------|-----------------------------|------|----------|----------|-------|-----------|--------|-----------|-------------|------------|------------|------------|------------------|--------------|------------|----------------|-----------------|-------------------------|----------------------|
| Overall IV                  | /: UoA I     | Resi   | ults                        |      |          |          |       |           |        |           |             |            |            |            |                  | 4            | Applied We | eightings &    | Threshold       | s • Colour              | Legend -             |
| Summary of the              | all subm     | issior | ntistry<br>ns to<br>n the s |      | •<br>Ove | erall re | SUITS | ages (ari | hmetic | means), w | reighted av | erages (se | e Home so  | reen for o | lefinition), and | d total valu | es.        |                |                 |                         |                      |
| UoA 3<br>Overall<br>summary | Cat A<br>FTE | 4*     | 3*                          | 2*   | 1*       | U/C      | 4*/3* | GPA       | QI     | 4*FTE     | 3*FTE       | 2*FTE      | 1°FTE      | U/C<br>FTE | 4*/3*FTE         | Power        | #<br>Subs  | # Mult<br>Subs | # Joint<br>Subs | #<br>Submitting<br>HEIs | Prop<br>Staff<br>Sub |
| Averages                    | 29.23        | 24     | 51                          | 21   | 2        | 1        | 75    | 2.95      | 58     | 8.98      | 14.57       | 5.01       | 0.45       | 0.22       | 23.55            | 0.22         | -          | -              | -               | -                       | 48.45%               |
| Weighted<br>Averages        | -            | 31     | 50                          | 17   | 2        | 1        | 81    | 3.08      | 63     | -         | -           | -          | -          | -          | -                | -            | -          | -              | -               | -                       | 34.23%               |
| Totals                      | 2,747.69     |        | -                           | -    | -        | -        | -     | -         | -      | 844.42    | 1,369.23    | 471.17     | 42.28      | 20.59      | 2,213.65         | -            | 94         | 21             | 6               | 83                      | -                    |

#### Summary of UoA Overall institutional benchmarking and market share

Summary of the selected HEI's Overall outcomes within the UoA, showing selected results, rankings, and market share. Rankings within each comparator group are displayed for each measure, as is market share. The comparator groups displayed are all those to which the selected HEI belongs. You can choose whether to view the results with multiple submissions either separated or combined into a single submission. When combined, the weighted average (see Home screen for definition) values are provided (wherever relevant). Note that in order to be able to combine multiple submissions (in this table and the next), and select a comparator group for the next table, you must first select an HEI.

| REF2021 Results Analysis                                                  | # Home               | Overall Results         | Output                 | t Results                | - In                   | npact Resul               | ts • Envir                | onment Re:               | sults 👻                   |                      |                                             | 🖋 Settings                                  | <ul> <li>? Support</li> </ul>               |
|---------------------------------------------------------------------------|----------------------|-------------------------|------------------------|--------------------------|------------------------|---------------------------|---------------------------|--------------------------|---------------------------|----------------------|---------------------------------------------|---------------------------------------------|---------------------------------------------|
| Summary of UoA Overall Institutional I                                    | benchmarkin          | g and Markel            | t Share                |                          |                        |                           |                           |                          |                           |                      |                                             | - copore to                                 |                                             |
| Select HEI                                                                | Mult                 | iple Submission         | n                      |                          |                        |                           |                           |                          |                           |                      |                                             |                                             |                                             |
|                                                                           | × 💿 S                | eparate 🔿 Co            | mbine                  |                          |                        |                           |                           |                          |                           |                      |                                             |                                             |                                             |
| hose to which the selected HEI belongs. You can ch<br>wherever relevant). | oose whether to v    | iew the results wi      | th multiple su         | GPA                      | defined,               | or combine                | d into a single s         | ubmission. \             | When combined,            | the weighted average | (see Home screen fo                         | or definition) valu                         | es are provided                             |
|                                                                           |                      |                         |                        |                          |                        |                           |                           |                          |                           |                      |                                             | - Carlo Carlo Carlo                         | The second second                           |
| Values                                                                    |                      | 44                      | 93                     | 3.37                     | 73                     | 28.42                     | 60.08                     | 0.56                     | 64.60                     | 62.12%               | 64.60                                       | 28.42                                       | 60.04                                       |
| Values                                                                    |                      | 44                      | 93                     | 3.37                     | 73                     | 28.42                     | 60.08                     | 0.56                     | 64.60                     | 62.12%               | 64.60                                       | 28.42                                       | 60.08                                       |
| Values                                                                    | 74                   | 9                       | 93                     | 3.37                     | 73                     | 28.42                     | 60.08                     | 0.56                     | 64.60                     | 62.12%               | 64.60<br>2.96%                              | 28.42<br>4.36%                              | 60.08<br>3.47%                              |
| England KEF X                                                             | 74                   | 44<br>9<br>3            | 93<br>6<br>1           | 3.37<br>6<br>2           | 73<br>7<br>2           | 28.42<br>4<br>1           | 60.08<br>4<br>1           | 0.56<br>4<br>1           | 64.60<br>5<br>1           | 62.12%               | 64.60<br>2.96%<br>16.79%                    | 28.42<br>4.36%<br>20.66%                    | 60.08<br>3.47%<br>18.47%                    |
| England<br>KEF X<br>Pre 92                                                | 74<br>11<br>44       | 44<br>9<br>3<br>12      | 93<br>6<br>1<br>8      | 3.37<br>6<br>2<br>8      | 73<br>7<br>2<br>9      | 28.42<br>4<br>1<br>7      | 60.08<br>4<br>1<br>7      | 0.56<br>4<br>1<br>7      | 64.60<br>5<br>1<br>8      | 62.12%               | 64.60<br>2.96%<br>16.79%<br>3.64%           | 28.42<br>4.36%<br>20.66%<br>4.10%           | 60.00<br>3.47%<br>18.47%<br>3.86%           |
| England<br>KEF X<br>Pre 92<br>South East                                  | 74<br>11<br>44<br>11 | 44<br>9<br>3<br>12<br>2 | 93<br>6<br>1<br>8<br>2 | 3.37<br>6<br>2<br>8<br>2 | 73<br>7<br>2<br>9<br>2 | 28.42<br>4<br>1<br>7<br>1 | 60.08<br>4<br>1<br>7<br>1 | 0.56<br>4<br>1<br>7<br>1 | 64.60<br>5<br>1<br>8<br>1 | 62.12%               | 64.60<br>2.96%<br>16.79%<br>3.64%<br>27.13% | 28.42<br>4.36%<br>20.66%<br>4.10%<br>37.35% | 60.08<br>3.47%<br>18.47%<br>3.86%<br>30.17% |

The figures shown for the row entitled "Values" are those associated with the selected institution for the selected UoA.

The figures shown for the various comparator groups show the number of institutions in each comparator groups and then the position that the selected institution ranks within that comparator

#### 21

group for the heading. For example, this institution has a GPA of 3.37 for this UoA which was the 8<sup>th</sup> highest in the UK, similarly the institution returned 64.4 Cat A FTE for the UoA which was the highest value in the South East of England.

The Market Share values (in brown with MS) show the actual values for the selected institution for the UoA and then express these as a proportion of the total for the comparator groups. The total values for the comparator groups are not shown in the table.

#### **UoA Overall results and rankings**

**Overall** results for all submissions to the selected UoA within the selected comparator group (in order for you to be able to select a comparator group, you must first select an HEI in the table above). Multiple submissions are separated or combined as per the selection above. When combined, the weighted average (see Home screen for definition) values are provided (wherever relevant). The HEI selected above is highlighted. Each column can be selected in order to present the results in the desired rank order.

| REF2                   | 021 Results                                        | s Analysis                                                              | Home Ov                                   | verall Results + Out                                 | put Result                   | s •                | Impa                 | ict Res             | sults -            | Er                   | vironme                  | nt Result | s <del>•</del> |           |             |             |             |            | 🖋 Setti      | ings +        | ? Support -          |
|------------------------|----------------------------------------------------|-------------------------------------------------------------------------|-------------------------------------------|------------------------------------------------------|------------------------------|--------------------|----------------------|---------------------|--------------------|----------------------|--------------------------|-----------|----------------|-----------|-------------|-------------|-------------|------------|--------------|---------------|----------------------|
| 1104.0                 | used results an                                    | d hanshmadving                                                          |                                           |                                                      |                              |                    |                      |                     |                    |                      |                          |           |                |           |             |             |             |            | 🕹 Ехро       | rt Table da   | ata into Excel       |
| UDAU                   | verall results an                                  | a benchmarking                                                          |                                           |                                                      |                              |                    |                      |                     |                    |                      |                          |           |                |           |             |             |             |            |              |               |                      |
| Select C               | omparator group                                    |                                                                         |                                           |                                                      |                              |                    |                      |                     |                    |                      |                          |           |                |           |             |             |             |            |              |               |                      |
| UK                     |                                                    |                                                                         | ~                                         |                                                      |                              |                    |                      |                     |                    |                      |                          |           |                |           |             |             |             |            |              |               |                      |
| Overall re<br>provided | esults for all submissio<br>(wherever relevant). T | ins to the selected UoA<br>The HEI selected above                       | within the selecter<br>is highlighted. Ea | d comparator group. Mult<br>ch column can be selecte | ple submis:<br>d in order to | sions a<br>o prese | re defir<br>nt the i | ned / co<br>results | ombine<br>in the ( | id, as pe<br>desired | er the sele<br>rank orde | ction abo | ve. Wh         | en combir | ied, the we | ighted aver | rage (see H | Home scr   | een for de   | finition) val | lues are             |
| Rank                   | HEI                                                | UoA                                                                     | Multiple<br>Submission                    | Joint Submission                                     | Cat A<br>FTE                 | 4*                 | 3*                   | 2*                  | 1*                 | U/C                  | 4*/3*                    | GPA       | QI             | 4°FTE     | 3ºFTE       | 2*FTE       | 1*FTE       | U/C<br>FTE | 4*/3*<br>FTE | Power         | Prop<br>Staff<br>Sub |
| 1                      |                                                    | 03: Allied Health<br>Professions,<br>Dentistry, Nursing<br>and Pharmacy |                                           |                                                      | 11.30                        | 10                 | 72                   | 18                  | 0                  | 0                    | 82                       | 2.92      | 55             | 1.13      | 8.14        | 2.03        | 0.00        | 0.00       | 9.27         | 0.07          | 9.26 %               |
| 2                      |                                                    | 03: Allied Health<br>Professions,<br>Dentistry, Nursing<br>and Pharmacy |                                           |                                                      | 56.80                        | 45                 | 49                   | 5                   | 0                  | 1                    | 94                       | 3.37      | 74             | 25.56     | 27.83       | 2.84        | 0.00        | 0.57       | 53.39        | 0.50          | 63.82 %              |
| 3                      |                                                    | 03: Allied Health<br>Professions,<br>Dentistry, Nursing<br>and Pharmacy |                                           |                                                      | 12.00                        | 35                 | 60                   | 4                   | 1                  | 0                    | 95                       | 3.29      | 70             | 4.20      | 7.20        | 0.48        | 0.12        | 0.00       | 11.40        | 0.10          | 63.16 %              |
| 4                      |                                                    | 03: Allied Health<br>Professions,<br>Dentistry, Nursing<br>and Pharmacy |                                           |                                                      | 12.10                        | 5                  | 58                   | 28                  | 5                  | 4                    | 63                       | 2.55      | 45             | 0.61      | 7.02        | 3.39        | 0.61        | 0.48       | 7.62         | 0.06          | 6.17 %               |

### e. Impact / Outputs / Environment I: Institutional Results

As the screens for Impact, Outputs, and Environment are essentially the same, only **Impact** screenshots are shown here.

Initially only your own HEI's results may be available on these screens. All other HEIs will be available following upload of the sector results.

The number of case studies is calculated based on the business rule provided by Research England in the REF submission guidance. The guidance stated as follows:

| FTE of Cat A<br>submitted<br>staff | Required number of impact case studies (ICS)  |
|------------------------------------|-----------------------------------------------|
| Up to 19.99                        | 2                                             |
| 20 - 34.99                         | 3                                             |
| 35 - 45.99                         | 4                                             |
| 50 - 64.99                         | 5                                             |
| 65 - 79.99                         | 6                                             |
| 80 - 94.99                         | 7                                             |
| 95 - 109.99                        | 8                                             |
| 110 to 159.99                      | 9                                             |
| 160 or more                        | 10 plus one further ICS per additional 50 FTE |

Note that where Joint Submissions have been made, the number of Case Studies in the **Impact** screens may be overstated as this calculation is made based on the Cat A FTE submitted by each partner HEI, not by the Joint Submission as a single submission (as would have been submitted to Research England.

#### Institutional summary of Impact / Outputs / Environment results

Institutional summary of the selected HEI's **Impact / Outputs / Environment** REF2021 results, showing the averages (arithmetic means), weighted averages, and total values. Sub-profiles for any submission whose headcount of submitted staff is three or fewer have not been published and are not included in the results presented in this table, except where it is your own institution.

| REF2021 Results A                                                                                                  | nalysis                                                         | 🛿 Hom     | e C                                | Overall F                    | Results                         | • O                                    | utput Res                             | ults 🕶                                | Impac                           | t Results 👻                  | Environment Results +                                                                                      |                                                                     | 📕 Settin                                                             | gs • ? Support •                           |
|----------------------------------------------------------------------------------------------------|-----------------------------------------------------------------|-----------|------------------------------------|------------------------------|---------------------------------|----------------------------------------|---------------------------------------|---------------------------------------|---------------------------------|------------------------------|----------------------------------------------------------------------------------------------------|---------------------------------------------------------------------|----------------------------------------------------------------------|--------------------------------------------|
| Impact I: Institutiona                                                                                             | al Results                                                      |           |                                    |                              |                                 |                                        |                                       |                                       |                                 |                              | Ap                                                                                                    | plied Weightings &                                                  | & Thresholds +                                                       | Colour Legend +                            |
| Select HEI                                                                                                    | ×                                                               |           |                                    |                              |                                 |                                        |                                       |                                       |                                 |                              |                                                                                                    |                                                                     |                                                                      |                                            |
| Institutional summary of In                                                                                        | npact results                                                   |           |                                    |                              |                                 |                                        |                                       |                                       |                                 |                              | 1)<br>11/11/11/2010 11 11                                                                                  | 100000 TT 102777                                                    | 7020 BF 270                                                          |                                            |
| Institutional summary of the selected<br>headcount of submitted staff (Catego<br>Submissions have been made, the n | I HEI's REF2021 In<br>ory A plus Category<br>number of Case Stu | C) is the | sults, sh<br>ree or fe<br>y be ove | owing the ewer have erstated | he avera<br>ve not b<br>as this | ages (arit)<br>een publi<br>calculatio | hmetic me<br>shed and a<br>on is made | ans), weig<br>are not inc<br>based on | hted ave<br>luded in<br>the Cat | the results p<br>A FTE submi | Home screen for definition), and<br>resented in this table, except wi<br>itted by each partner HEI, not by | total values. Sub-p<br>here it is your own i<br>y the Joint Submiss | rofiles for any subn<br>institution. Note tha<br>ion as a single sub | nission whose<br>t where Joint<br>mission. |
| University of Surrey Summary                                                                                       | Cat A FTE                                                       | 4*        | 3*                                 | 2*                           | 1*                              | U/C                                    | 4*/3*                                 | GPA                                   | QI                              | # Subs                       | # Published SubProfiles                                                                                    | # Mult Subs                                                         | # Joint Subs                                                         | # Case Studies                             |
| Averages                                                                                                    | 30.58                                                           | 24.5      | 40.6                               | 27.6                         | 7.3                             | 0.0                                    | 65.1                                  | 2.82                                  | 55                              |                              |                                                                                                    |                                                                     |                                                                      | 4                                          |
| Weighted Averages                                                                                                  |                                                                 | 27.7      | 46.7                               | 21.7                         | 3.8                             | 0.0                                    | 74.4                                  | 2.98                                  | 60                              |                              |                                                                                                    | -                                                                   |                                                                      |                                            |
| Totals                                                                                                    | 458.76                                                          | -         |                                    | -                            | •                               |                                        |                                       | -                                     |                                 | 15                           | 15                                                                                                    | 0                                                                   | 0                                                                    | 59                                         |

Level Table data into Excel

#### Impact / Outputs / Environment results: Submitted UoA(s)

**Impact / Outputs / Environment** results for all UoAs to which the selected HEI made a REF2021 submission. Each column can be selected in order to present the results in the desired rank order. Sub-profiles for any submission whose headcount of submitted staff is three or fewer have not been published and are not included in the results presented in this table, except where it is your own institution.

#### Impact results: Submitted UoA(s)

Impact results for all UoAs to which the selected HEI made a REF2021 submission. Each column can be selected in order to present the results in the desired rank order. Sub-profiles for any submission whose headcount of submitted staff (Category A plus Category C) is three or fewer have not been published and are not included in the results presented in this table, except where it is your own institution. Note that where Joint Submissions have been made, the number of Case Studies may be overstated as this calculation is made based on the Cat A FTE submitted by each partner HEI, not by the Joint Submission as a single submission.

| Rank | UoA 🔺                                                          | Multiple Submission 0 | Joint Submission 0 | Cat A FTE | 4* 0 | 3* 0 | 2* 0 | 1** | U/C | 4*/3* • | GPA 🛛 | QI | # Case Studies |
|------|----------------------------------------------------------------|-----------------------|--------------------|-----------|------|------|------|-----|-----|---------|-------|----|----------------|
| 1    | 03: Allied Health Professions, Dentistry, Nursing and Pharmacy |                       |                    | 64.60     | 65.7 | 22.9 | 11.4 | 0.0 | 0.0 | 88.6    | 3.54  | 81 | 7              |
| 2    | 04: Psychology, Psychiatry and Neuroscience                    |                       |                    | 20.00     | 26.7 | 20.0 | 53.3 | 0.0 | 0.0 | 46.7    | 2.73  | 51 | 3              |
| 3    | 09: Physics                                                    |                       |                    | 27.50     | 40.0 | 50.0 | 10.0 | 0.0 | 0.0 | 90.0    | 3.30  | 71 | 4              |
| 4    | 10: Mathematical Sciences                                      |                       |                    | 28.42     | 0.0  | 40.0 | 60.0 | 0.0 | 0.0 | 40.0    | 2.40  | 38 | 4              |
| 5    | 11: Computer Science and Informatics                           |                       |                    | 19.40     | 20.0 | 26.7 | 53.3 | 0.0 | 0.0 | 46.7    | 2.67  | 48 | 3              |
| 6    | 12: Engineering                                                |                       |                    | 54.95     | 33.3 | 56.7 | 10.0 | 0.0 | 0.0 | 90.0    | 3.23  | 68 | 6              |

### f. Impact / Outputs / Environment II: Institutional Benchmarking

These screens are only available following upload of the sector results.

Note that where Joint Submissions have been made, the number of Case Studies in the **Impact** screens may be overstated as this calculation is made based on the Cat A FTE submitted by each partner HEI, not by the Joint Submission as a single submission (as would have been submitted to Research England.

#### Summary of institutional Impact / Outputs / Environment benchmarking

Institutional summary of the selected HEI's **Impact / Outputs / Environment** REF2021 results, rankings using weighted averages (see Home screen for definition) wherever relevant. Rankings within each comparator group are displayed for each measure. The comparator groups displayed are all those to which the selected HEI belongs. Sub-profiles for any submission whose headcount of submitted staff is three or fewer have not been published and are not included in the results presented in this table.

| REF2021 Results Analysis Home Overall Result                                                                                                    | ts • Output Results •                                                                               | Impact Results + En                                                                            | vironment Results +                                                                             |                                                                          |                                                       | F Settings - ? Support                                                                                                    |
|----------------------------------------------------------------------------------------------------|----------------------------------------------------------------------------------------------------|------------------------------------------------------------------------------------------------|-------------------------------------------------------------------------------------------------|--------------------------------------------------------------------------|-------------------------------------------------------|----------------------------------------------------------------------------------------------------|
| Impact II: Institutional benchmarking                                                                                                    |                                                                                                    |                                                                                                |                                                                                                 | Ар                                                                       | plied Weightin                                        | gs & Thresholds + Colour Legend +                                                                                                    |
| Select HEI                                                                                                    |                                                                                                    |                                                                                                |                                                                                                 |                                                                          |                                                       |                                                                                                    |
| Summary of institutional Impact benchmarking                                                                                                    |                                                                                                    |                                                                                                |                                                                                                 |                                                                          |                                                       |                                                                                                    |
| Institutional summary of the selected HEI's REF2021 Impact results, benchmarking,<br>market share. The comparator groups displayed are all those to which the selected H<br>presented in this table. Note that where Joint Submissions have been made, the nur<br>submission. | and market share, using weigh<br>IEI belongs. Sub-profiles for an<br>ober of Case Studies may be or | ted averages (see Home scre<br>ty submission whose headcou<br>verstated as this calculation is | en for definition) wherever re<br>int of submitted staff (Catego<br>s made based on the Cat A F | elevant. Rank within e<br>ny A) is three or fewe<br>TE submitted by each | each comparato<br>r have not beer<br>h partner HEI, n | r group are displayed for each measure, as is<br>published and are not included in the result<br>of by the Joint Submission as a single |
|                                                                                                    | # HEIs                                                                                              | % 4*                                                                                           | % 4*/3*                                                                                         | GPA                                                                      | QI                                                    | # Case Studies                                                                                                    |
| Values                                                                                                    |                                                                                                    | 30.0                                                                                           | 68.8                                                                                            | 2.94                                                                     | 59                                                    | 42                                                                                                    |
| England                                                                                                    | 119                                                                                                 | 56                                                                                             | 72                                                                                              | 67                                                                       | 68                                                    | 32                                                                                                    |
| KEF X                                                                                                    | 20                                                                                                  | 16                                                                                             | 18                                                                                              | 18                                                                       | 18                                                    |                                                                                                    |
|                                                                                                    |                                                                                                    |                                                                                                |                                                                                                 |                                                                          |                                                       | 14                                                                                                    |
| Pre 92                                                                                                    | 70                                                                                                  | 62                                                                                             | 65                                                                                              | 65                                                                       | 65                                                    | 14                                                                                                    |
| Pre 92<br>South East                                                                                                    | 70                                                                                                  | 62                                                                                             | 65                                                                                              | 65                                                                       | 65                                                    | 14<br>42<br>8                                                                                                    |
| Pre 92<br>South East<br>Atti Test 1                                                                                                    | 70<br>17<br>7                                                                                       | 62                                                                                             | 65                                                                                              | 65                                                                       | 65<br>11                                              | 14<br>42<br>8                                                                                                    |

#### Institutional Impact / Outputs / Environment results and benchmarking

**Impact / Outputs / Environment** results for all submitting HEIs within the selected comparator group, using weighted averages (see Home screen for definition) wherever relevant. Each column can be selected in order to present the results in the desired rank order. Sub-profiles for any submission whose headcount of submitted staff is three or fewer have not been published and are not included in the results presented in this table, nor are the Cat A FTEs relating to these small submissions.

#### REF2021 Results Analysis & Home Overall Results - Output Results - Impact Results - Environment Results -✓ Settings - ? Support -Institutional Impact results and benchmarking Select Comparator group ~

UK

Impact results for all submitting HEIs within the selected comparator group, using weighted averages (see Home screen for definition) wherever relevant. Each column can be selected in order to present the results in the desired rank order. Sub-profiles for any submission whose headcount of submitted staft (Category A) is three or fewer have not been published and are not included in the results presented in this table, nor are the Cat A FTEs relating to these small submissions.

| Rank | Hei | Cat A<br>FTE | 4"   | 3*   | 2*   | 1.   | U/C  | 4*/3* | GPA  | a  | #<br>Subs | # Published<br>SubProfiles | # Mult<br>Subs | # Joint<br>Subs | # Case<br>Studies | # Subs<br>GPA ≥<br>3.00 | % Subs<br>GPA ≥ 3.00 | # Subs<br>Prop 4*/3* ≥<br>50 | % Subs Prop<br>4*/3* ≥ 50 |
|------|-----|--------------|------|------|------|------|------|-------|------|----|-----------|----------------------------|----------------|-----------------|-------------------|-------------------------|----------------------|------------------------------|---------------------------|
| 1    |     | 316.79       | 34.4 | 44.6 | 17.3 | 3.7  | 0.0  | 79.0  | 3.10 | 64 | 17        | 17                         | 2              | 2               | 43                | 8                       | 47.06 %              | 14                           | 82.35 %                   |
| 2    |     | 168.36       | 7.9  | 38.7 | 36.5 | 15.6 | 1.3  | 46.6  | 2.36 | 40 | 15        | 15                         | 0              | 0               | 30                | 2                       | 13.33 %              | 6                            | 40.00 %                   |
| 3    |     | 12.10        | 0.0  | 40.0 | 40.0 | 20.0 | 0.0  | 40.0  | 2.20 | 34 | 1         | 1                          | 0              | 0               | 2                 | 0                       | 0.00 %               | 0                            | 0.00 %                    |
| 4    |     | 175.43       | 41.2 | 49.2 | 7.8  | 1.8  | 0.0  | 90.4  | 3.30 | 71 | 6         | 6                          | 0              | 0               | 18                | 5                       | 83.33 %              | 6                            | 100.00 %                  |
| 5    |     | 220.35       | 40.6 | 48.4 | 8.3  | 2.7  | 0.0  | 89.0  | 3.27 | 70 | 13        | 13                         | 0              | 3               | 31                | 10                      | 76.92 %              | 12                           | 92.31 %                   |
| 6    |     | 74.02        | 9.7  | 54.1 | 36.2 | 0.0  | 0.0  | 63.8  | 2.74 | 49 | 6         | 6                          | 0              | 0               | 13                | 1                       | 16.67 %              | 4                            | 66.67 %                   |
| 7    |     | 327.76       | 31.5 | 49.5 | 16.4 | 2.3  | 0.3  | 81.0  | 3.10 | 64 | 14        | 14                         | 0              | 2               | 39                | 9                       | 64.29 %              | 14                           | 100.00 %                  |
| 8    |     | 121.91       | 29.3 | 58.0 | 8.5  | 1.8  | 2.4  | 87.2  | 3.10 | 64 | 11        | 11                         | 0              | 0               | 23                | 6                       | 54.55 %              | 10                           | 90.91 %                   |
| 9    |     | 6.00         | 0.0  | 0.0  | 40.0 | 50.0 | 10.0 | 0.0   | 1.30 | 13 | 3         | 1                          | 0              | 0               | 6                 | 0                       | 0.00 %               | 0                            | 0.00 %                    |
| 10   |     | 161.80       | 28.1 | 43.6 | 25.0 | 3.2  | 0.0  | 71.7  | 2.97 | 59 | 8         | 8                          | 0              | 0               | 21                | 4                       | 50.00 %              | 7                            | 87.50 %                   |
| 11   |     | 522.35       | 21.7 | 43.3 | 24.8 | 8.8  | 1.4  | 65.0  | 2.75 | 53 | 21        | 21                         | 0              | 0               | 59                | 8                       | 38.10 %              | 15                           | 71.43 %                   |
| 12   |     | 21.70        | 8.8  | 35.4 | 46.5 | 0.0  | 9.2  | 44.2  | 2.35 | 40 | 4         | 3                          | 0              | 0               | 8                 | 1                       | 25.00 %              | 1                            | 25.00 %                   |

# g. Impact / Outputs / Environment III: Benchmarking of UoA submissions

#### Summary of UoA submissions: Quartiles

Initially only your own HEI's results may be available on this screen as they will be released first to your institution. All other HEIs will be available following upload of the sector results.

The results on this screen compare the selected HEI's **Impact / Outputs / Environment** results against the comparative quartiles data published by Research England (which are only available UK-wide, therefore no comparator group selection is available). Where a value falls exactly on the point that divides one quartile from the next, the Tool puts this value into the quartile above. For example, if the median value is 45 and the selected HEI's value is 45, the Tool states the result as Q3. Note that Q1 = Lower Quartile and Q4 = Upper Quartile.

Sub-profiles for any submission whose headcount of submitted staff is three or fewer have not been published and are not included in the resultspresented in this table, except where it is your own institution.

| REF2021 Results Analysis #Home Overall Res                                                                                                    | sults - Outpu                                | t Results - In                                                    | npact Results •                     | Environme                            | nt Results -                        |                                            | 📕 Settir                                    | ngs • ? Support •  |
|----------------------------------------------------------------------------------------------------|----------------------------------------------|-------------------------------------------------------------------|-------------------------------------|--------------------------------------|-------------------------------------|--------------------------------------------|---------------------------------------------|--------------------|
| Impact III: Benchmarking summary of UoA su                                                                                                    | Ibmissions                                   | 5                                                                 |                                     |                                      |                                     |                                            | Applied Weightings & Thresholds -           | Colour Legend -    |
| Select HEI                                                                                                    |                                              |                                                                   |                                     |                                      |                                     |                                            |                                             |                    |
| ×                                                                                                    |                                              |                                                                   |                                     |                                      |                                     |                                            |                                             |                    |
| Summary of UoA submissions:Quartiles                                                                                                    |                                              |                                                                   |                                     |                                      |                                     |                                            |                                             |                    |
| The results on time screen compare the selected rets impact results against the<br>eachty on the point that divides one quaritils from the next, the Too Jupits this value<br>Sub-profiles for any submission whose headcourt of submitted staff (Category A)<br>Note that Q1 = Lower Quartile and Q4 = Upper Quartile. | into the quartile al<br>is three or fewer ha | es data published b<br>oove. For example,<br>ive not been publist | if the median va<br>hed and are not | lue is 45 and the included in the re | selected HEI's v<br>sults presented | alue is 45, the Tool sta<br>in this table. | imparation group selection is available). W | mere a value fails |
| UoA *                                                                                                    | Multi Sub                                    | Joint Sub                                                         | # Subs                              | 4*                                   |                                     | 4°/3°                                      | <ul> <li>4*/3*/2*</li> </ul>                |                    |
| 03: Allied Health Professions, Dentistry, Nursing and Pharmacy                                                                                                    |                                              |                                                                   | 94                                  | 65.7                                 | Q4                                  | 88.6                                       | <u> </u>                                    | 00.0 MAX           |
| 04: Psychology, Psychiatry and Neuroscience                                                                                                    |                                              |                                                                   | 82                                  | 26.7                                 | <u> </u>                            | 46.7                                       | Q1                                          | 0.00 MAX           |
| 09: Physics                                                                                                    |                                              |                                                                   | 41                                  | 40.0                                 | Q3                                  | 90.0                                       | 03                                          | 0.00 XAM 0.001     |
| 10: Mathematical Sciences                                                                                                    |                                              |                                                                   | 53                                  | 0.0                                  | 02                                  | 40.0                                       | Q1 3                                        | 0.00               |
| 11: Computer Science and Informatics                                                                                                    |                                              |                                                                   | 89                                  | 20.0                                 | <u>03</u>                           | 46.7                                       | <b>600</b>                                  | 0.00               |
| 12: Engineering                                                                                                    |                                              |                                                                   | 62                                  | 33.3                                 | 03                                  | 90.0                                       | Q4                                          | 00.0 MAX           |
| 16: Economics and Econometrics                                                                                                    |                                              |                                                                   | 28                                  | 0.0                                  | MIN                                 | 86.7                                       | 03                                          | 00.0 MAX           |
| 17: Business and Management Studies                                                                                                    |                                              |                                                                   | 101                                 | 0.0                                  | MIN                                 | 34.0                                       | Q1                                          | 84.0 01            |
| 18: Law                                                                                                    |                                              |                                                                   | 67                                  | 0.0                                  | 02                                  | 40.0                                       | 02                                          | 80.0 01            |

### Summary of UoA submissions: Benchmarking

This screen is only available following upload of the sector results

Summary of the positions of all submissions made by the selected HEI, across the Quality measures, for the **Impact / Outputs / Environment** results. Sub-profiles for any submission whose headcount of submitted staff is three or fewer have not been published and are not included in the results presented in this table.

| REF2021 Results Analysis     | 🖷 Home  | Overall Results - | Output Results - | Impact Results + | Environment Results - | 🖌 Settir                          | ngs • ? Support • |
|------------------------------|---------|-------------------|------------------|------------------|-----------------------|-----------------------------------|-------------------|
| Impact III: Benchmarking sur | nmany o |                   | sions            |                  |                       | Applied Weightings & Thresholds - | Colour Legend -   |

#### Impact III: Benchmarking summary of UoA submissions

Benchmarking O Quartiles

| elect HEI |   | Select Comparator group |   |
|-----------|---|-------------------------|---|
|           | × | UK                      | ~ |
|           |   |                         |   |

Summary of UoA submissions:Benchmarking

Summary of the positions of all submissions made by the selected HEI, across the Quality measures, for the Impact sub-profile. Sub-profiles for any submission whose headcount of submitted staff (Category A) is three or fewer have not been published and are not included in the results presented in this table.

QUALITY MEASURES

| UoA                                                           | Multi Sul | Joint Sub | # Subs | % 4* | Rank |               | % 4*/3* | Rank |               | GPA  | Rank |               | QI | Rank = | 1             |
|---------------------------------------------------------------|-----------|-----------|--------|------|------|---------------|---------|------|---------------|------|------|---------------|----|--------|---------------|
| 03:Allied Health Professions, Dentistry, Nursing and Pharmacy |           |           | 94     | 65.7 | 20   | Top 20        | 88.60   | 60   | Not in top 50 | 3.54 | 25   | Top 50        | 81 | 23     | Top 50        |
| 04:Psychology, Psychiatry and Neuroscience                    |           |           | 82     | 26.7 | 56   | Not in top 50 | 46.70   | 67   | Not in top 50 | 2.73 | 64   | Not in top 50 | 51 | 65     | Not in top 50 |
| 09:Physics                                                    |           |           | 41     | 40.0 | 17   | Top 20        | 90.00   | 15   | Top 20        | 3.30 | 16   | Top 20        | 71 | 17     | Top 20        |
| 10:Mathematical Sciences                                      |           |           | 53     | 0.0  | 35   | Top 50        | 40.00   | 45   | Top 50        | 2.40 | 41   | Top 50        | 38 | 43     | Top 50        |
| 11:Computer Science and Informatics                           |           |           | 89     | 20.0 | 39   | Top 50        | 46.70   | 63   | Not in top 50 | 2.67 | 53   | Not in top 50 | 48 | 52     | Not in top 50 |
| 12:Engineering                                                |           |           | 62     | 33.3 | 22   | Top 50        | 90.00   | 15   | Top 20        | 3.23 | 20   | Top 20        | 68 | 20     | Top 20        |
| 16:Economics and Econometrics                                 |           |           | 28     | 0.0  | 22   | Top 50        | 86.70   | 11   | Top 20        | 2.87 | 16   | Top 20        | 52 | 17     | Top 20        |

### h. Impact / Outputs / Environment IV: UoA results

This screen is only available following upload of the sector results.

Note that where Joint Submissions have been made, the number of Case Studies in the **Impact** screens may be overstated as this calculation is made based on the Cat A FTE submitted by each partner HEI, not by the Joint Submission as a single submission (as would have been submitted to Research England.

#### Summary of UoA Impact / Outputs / Environment results

Summary of the **Impact / Outputs / Environment** results within the selected UoA, showing the averages (arithmetic means), weighted averages, and total values. Sub-profiles for any submission whose headcount of submitted staff is three or fewer have not been published and are not included in the resultspresented in this table, nor are the Cat A FTEs relating to these small submissions.

| REF2021 Results                                                                                    | s Analysis                                               | <b>6</b> #                        | Home                             | Ove                                 | erall Re                        | sults 👻                              | Output                                     | Results =                                 | Im                              | pact Results                                     | - Environme                                                        | ent Results 👻                                                   |                                                              | <b>⊮</b> Settin                                                          | gs • ? Support •                 |
|----------------------------------------------------------------------------------------------------|----------------------------------------------------------|-----------------------------------|----------------------------------|-------------------------------------|---------------------------------|--------------------------------------|--------------------------------------------|-------------------------------------------|---------------------------------|--------------------------------------------------|--------------------------------------------------------------------|-----------------------------------------------------------------|--------------------------------------------------------------|--------------------------------------------------------------------------|----------------------------------|
| Impact IV: UoA Re                                                                                  | esults                                                   |                                   |                                  |                                     |                                 |                                      |                                            |                                           |                                 |                                                  |                                                                    |                                                                 | Applied                                                      | Weightings & Thresholds -                                                | Colour Legend -                  |
| Select UoA                                                                                         |                                                          |                                   |                                  |                                     |                                 |                                      |                                            |                                           |                                 |                                                  |                                                                    |                                                                 |                                                              |                                                                          |                                  |
| 9:Physics                                                                                          |                                                          |                                   | ~                                |                                     |                                 |                                      |                                            |                                           |                                 |                                                  |                                                                    |                                                                 |                                                              |                                                                          |                                  |
| Summary of all submis                                                                              | sions to UoA                                             | : Impa                            | act res                          | ults                                |                                 |                                      |                                            |                                           |                                 |                                                  |                                                                    |                                                                 |                                                              |                                                                          |                                  |
| Summary of the Impact results<br>Sub-profiles for any submission<br>submissions. Note that where J | within the selecte<br>whose headcour<br>oint Submissions | d UoA, s<br>it of subr<br>have be | howing f<br>nitted st<br>en made | the avera<br>aff (Cate<br>e, the nu | ages (ar<br>gory A p<br>mber of | ithmetic n<br>olus Categ<br>Case Stu | neans), wei<br>gory C) is tř<br>dies may b | ighted aver<br>nree or few<br>e overstate | rages (s<br>er have<br>ed as th | ee Home scre<br>not been pub<br>is calculation i | een for definition), a<br>lished and are not<br>is made based on i | and total values.<br>included in the resu<br>the Cat A FTE subm | Its presented in this table, i<br>itted by each partner HEI, | nor are the Cat A FTEs relating to<br>not by the Joint Submission as a s | these small<br>ingle submission. |
| UoA 9 Impact summary                                                                               | Cat A FTE                                                | 4ª                                | 3*                               | 2*                                  | 1*                              | U/C                                  | 4*/3*                                      | GPA                                       | QI                              | # Subs                                           | # Mult Subs                                                        | # Joint Subs                                                    | # Submitting HEIs                                            | # Published SubProfiles                                                  | # Case Studies                   |
| Averages                                                                                           | 41.55                                                    | 31.7                              | 45.3                             | 19.8                                | 2.2                             | 1.0                                  | 77.0                                       | 3.05                                      | 62                              |                                                  |                                                                    |                                                                 |                                                              |                                                                          | 4                                |
| Weighted Averages                                                                                  |                                                          | 37.0                              | 46.5                             | 15.1                                | 1.1                             | 0.2                                  | 83.5                                       | 3.19                                      | 67                              |                                                  | -                                                                  | -                                                               | -                                                            |                                                                          | -                                |
| Totals                                                                                             | 1,703.63                                                 | -                                 | -                                | -                                   | -                               | -                                    | -                                          | -                                         | -                               | 41                                               | 0                                                                  | 2                                                               | 41                                                           | 41                                                                       | 159                              |
|                                                                                                    |                                                          |                                   |                                  |                                     |                                 |                                      |                                            |                                           |                                 |                                                  |                                                                    |                                                                 |                                                              | 🕹 Export                                                                 | Table data into Excel            |

#### Summary of UoA Impact / Outputs / Environment institutional benchmarking

Summary of the selected HEI's **Impact / Outputs / Environment** outcomes within the UoA, showing selected results and rankings. Benchmarking within each comparator group are displayed for each measure. The comparatorgroups displayed are all those to which the selected HEI belongs. You can choose whether to view the results with multiple submissions either separated or combined into a single submission. When combined, the weighted average (see Home screen for definition) values are provided (wherever relevant). Note that in order to be able to combine multiple submissions (in this table and the next), and select a comparator group for the next table, you must first select an HEI.

Sub-profiles for any submission whose headcount of submitted staff is three or fewer have not been published and are not included in the resultspresented in this table.

| TELEVEL NESULS AIL                                                                                 | alysis # Hor                                     | me Overall Results •                                        | <ul> <li>Output Results •</li> </ul>                      | Impact Results •                                         | Environment Re                         | isults -                                          |                                            |                                | F Settings -                                             | ? Support                   |
|----------------------------------------------------------------------------------------------------|--------------------------------------------------|-------------------------------------------------------------|-----------------------------------------------------------|----------------------------------------------------------|----------------------------------------|---------------------------------------------------|--------------------------------------------|--------------------------------|----------------------------------------------------------|-----------------------------|
|                                                                                                    |                                                  |                                                             |                                                           |                                                          |                                        |                                                   |                                            |                                | 📥 Export Table o                                         | lata into Exc               |
| Summary of UoA Institution                                                                         | al Impact benchm                                 | narking                                                     |                                                           |                                                          |                                        |                                                   |                                            |                                |                                                          |                             |
| Select HEI                                                                                         |                                                  | Multiple Submission                                         | 1                                                         |                                                          |                                        |                                                   |                                            |                                |                                                          |                             |
|                                                                                                    | ×                                                | Separate O Cor                                              | mbine                                                     |                                                          |                                        |                                                   |                                            |                                |                                                          |                             |
| ummary of the selected HEI's Impact<br>ose to which the selected HEI belong<br>wherever relevant). | outcomes within the Ur<br>gs. You can choose whe | oA, showing selected result<br>ther to view the results wit | ts, benchmarking, and mark<br>h multiple submissions defi | ket share. Rank within eac<br>ned, or combined into a si | ch comparator gro<br>ingle submission. | up are displayed for ear<br>When combined, the we | ch measure, as is n<br>eighted average (se | narket share.<br>ee Home scree | The comparator groups di<br>en for definition) values ar | splayed are a<br>e provided |
| udies may be overstated as this calc                                                               | ulation is made based o                          | on the Cat A FTE submitter                                  | d by each partner HEI, not b<br># Submission              | by the Joint Submission as                               | s a single submiss                     | \$ 4*13*                                          | GPA                                        | QI                             | # Case Studies                                           |                             |
|                                                                                                    |                                                  |                                                             |                                                           |                                                          |                                        |                                                   |                                            |                                |                                                          |                             |
| Values                                                                                             |                                                  |                                                             |                                                           |                                                          | 40.0                                   | 90.0                                              | 3.30                                       | 71                             |                                                          | 3                           |
| Values                                                                                             |                                                  |                                                             | 32                                                        |                                                          | 40.0                                   | 90.0                                              | 3.30                                       | 71                             |                                                          | 3                           |
| England<br>KEF X                                                                                   |                                                  |                                                             | 32<br>12                                                  |                                                          | 40.0<br>11<br>4                        | 90.0<br>10<br>5                                   | 3 30<br>10<br>4                            | 71<br>11<br>5                  |                                                          | 3                           |
| England<br>KEF X<br>Pre 92                                                                         |                                                  |                                                             | 32<br>12<br>36                                            |                                                          | 40.0<br>11<br>4<br>17                  | 90.0<br>10<br>5<br>15                             | 3.30<br>10<br>4<br>16                      | 71<br>11<br>5<br>17            |                                                          | 3                           |
| England<br>KEF X<br>Pre 92<br>South East                                                           |                                                  |                                                             | 32<br>12<br>36<br>7                                       |                                                          | 40.0<br>11<br>4<br>17<br>4             | 90.0<br>10<br>5<br>15<br>3                        | 3.30<br>10<br>4<br>16<br>3                 | 71<br>11<br>5<br>17<br>3       |                                                          | 3                           |

#### Le Export Table data into Excel

#### **UoA Impact / Outputs / Environment results and benchmarking**

**Impact / Outputs / Environment** results for all submissions to the selected UoA within the selected comparator group (in order for you to be able to select a comparator group, you must first select an HEI in the table above). Multiple submissions are either separated or combined, as per the selection above. When combined, the weighted average (see Home screen for definition) values are provided (wherever relevant). The HEI selected above is highlighted. Each column can be selected in order to present the results in the desired rank order. Sub-profiles for any submission whose headcount of submitted staffis three or fewer have not been published and are not included in the results presented in this table, nor are the Cat A FTEs relating to these small submissions.

| REF2                                          | 021 Results Anal                                                                                                    | YSIS # Home Overall Results                                                                                                    | • Output Results •                                                                                                    | Impact Results -                                                                                   | Environment Results                                                                                         | -                                        |                                  |                                  |                               |                             |                                   |                                      | ₽ Setti                          | ngs -                   | ? Support         |
|-----------------------------------------------|----------------------------------------------------------------------------------------------------|----------------------------------------------------------------------------------------------------|----------------------------------------------------------------------------------------------------|----------------------------------------------------------------------------------------------------|----------------------------------------------------------------------------------------------------|------------------------------------------|----------------------------------|----------------------------------|-------------------------------|-----------------------------|-----------------------------------|--------------------------------------|----------------------------------|-------------------------|-------------------|
| UoA Im                                        | pact results and bench                                                                                                    | marking                                                                                                    |                                                                                                    |                                                                                                    |                                                                                                    |                                          |                                  |                                  |                               |                             |                                   |                                      | - Cyho                           | IL IGNIC                | JOID HINV LAU     |
| UK                                            |                                                                                                    | ~                                                                                                    |                                                                                                    |                                                                                                    |                                                                                                    |                                          |                                  |                                  |                               |                             |                                   |                                      |                                  |                         |                   |
| mpact re<br>provided<br>Sub-profi<br>where Jo | sults for all submissions to the se<br>(wherever relevant). The HEI sel<br>les for any submission whose he<br>nt Submissions have been made | elected UoA within the selected comparator<br>ected above is highlighted. Each column car<br>adcount of submitted staff (Category A) is th<br>e, the number of Case Studies may be overs | group. Multiple submissions are<br>h be selected in order to presen<br>ree or fewer have not been put<br>tated as this calculation is mad | e defined / combined,<br>it the results in the de<br>Nished and are not in<br>e based on the Cat A | as per the selection above<br>sired rank order.<br>cluded in the results preser<br>FTE submitted by each pa | . When co<br>nted in this<br>intner HEI, | mbined,<br>table, n<br>not by th | the wei<br>or are tr<br>ne Joint | ghted a<br>ne Cat /<br>Submis | verage<br>AFTEs<br>ision a: | (see Ho<br>relating<br>s a single | ome scree<br>to these s<br>e submiss | en for def<br>small sub<br>sion. | finition) v<br>omission | alues are         |
| Rank                                          | HEI                                                                                                    | UoA                                                                                                    | Multiple Submission                                                                                                    | Joint Submission                                                                                   |                                                                                                    | Cat A<br>FTE                             | 4"                               | 3*                               | 2"                            | 1*                          | uic                               | 4"/3"                                | GPA                              | a                       | # Case<br>Studies |
| 1                                             |                                                                                                    | 03: Allied Health Professions, Dentistry,<br>Nursing and Pharmacy                                                                                                    |                                                                                                    |                                                                                                    |                                                                                                    | 11.30                                    | 20.0                             | 80.0                             | 0.0                           | 0.0                         | 0.0                               | 100.0                                | 3.20                             | 65                      | 2                 |
| 2                                             |                                                                                                    | 03: Allied Health Professions, Dentistry,<br>Nursing and Pharmacy                                                                                                    |                                                                                                    |                                                                                                    |                                                                                                    | 56.80                                    | 55.7                             | 38.6                             | 5.7                           | 0.0                         | 0.0                               | 94.3                                 | 3.50                             | 79                      | 5                 |
| 3                                             |                                                                                                    | 03: Allied Health Professions, Dentistry,<br>Nursing and Pharmacy                                                                                                    |                                                                                                    |                                                                                                    |                                                                                                    | 12.00                                    | 20.0                             | 80.0                             | 0.0                           | 0.0                         | 0.0                               | 100.0                                | 3.20                             | 65                      | 2                 |
| 4                                             |                                                                                                    | 03: Allied Health Professions, Dentistry,<br>Nursing and Pharmacy                                                                                                    |                                                                                                    |                                                                                                    |                                                                                                    | 12.10                                    | 20.0                             | 80.0                             | 0.0                           | 0.0                         | 0.0                               | 100.0                                | 3.20                             | 65                      | 2                 |
| 5                                             |                                                                                                    | 03: Allied Health Professions, Dentistry,<br>Nursing and Pharmacy                                                                                                    |                                                                                                    |                                                                                                    |                                                                                                    | 21.40                                    | 0.0                              | 63.3                             | 36.7                          | 0.0                         | 0.0                               | 63.3                                 | 2.63                             | 45                      | 3                 |
| 6                                             |                                                                                                    | 03: Allied Health Professions, Dentistry,<br>Nursing and Pharmacy                                                                                                    |                                                                                                    |                                                                                                    |                                                                                                    | 50.60                                    | 13.3                             | 33.4                             | 53.3                          | 0.0                         | 0.0                               | 46.7                                 | 2.60                             | 45                      | 5                 |
| 7                                             |                                                                                                    | 03: Allied Health Professions, Dentistry,<br>Nursing and Pharmacy                                                                                                    |                                                                                                    |                                                                                                    |                                                                                                    | 7.10                                     | 0.0                              | 20.0                             | 80.0                          | 0.0                         | 0.0                               | 20.0                                 | 2.20                             | 31                      | 2                 |
| 8                                             |                                                                                                    | 03: Allied Health Professions, Dentistry,<br>Nursing and Pharmacy                                                                                                    |                                                                                                    |                                                                                                    |                                                                                                    | 13.90                                    | 0.0                              | 90.0                             | 10.0                          | 0.0                         | 0.0                               | 90.0                                 | 2.90                             | 53                      | 2                 |

#### 30